# イーデスク3利用マニュアル⑨

# 「組織構成」を利用する

# http://edesk.jp

イーデスク3利用環境

パソコンで利用する場合

OS Microsoft® Windows® 2000, XP, Vista Mac OS® 10.1.x, 10.2.x 以降 ブラウザ Microsoft® Windows® の場合 Microsoft® Internet Explorer® 5.5 SP2 以上 Mozilla® Firefox® 1.0.6 以上 Macintosh® の場合 Mozilla® Firefox® 1.0.6 以上 上記環境外からは携帯版のイーデスク3モバイルがご利用可能です。

携帯電話で利用する場合 DoCoMo、au、SoftbankのSSL対応機種にて利用可能(一部機種を除く)

マニュアル対応バージョン ver.3.1.4 (2007/03/08 公開)

当マニュアルは上記バージョンに基づいています。 その後の改良等によって画面や機能が実際と異なる場合があります。

【サポートセンター】

株式会社

〒277-0005 千葉県柏市柏 3-3-4 E-Mail: support@edesk.jp

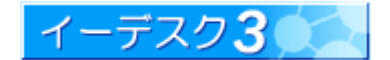

#### イーデスク3利用マニュアル - 「組織構成」を利用する -

# 目次

| 13 | はじめに 以前(バージョン 2.6)からご利用のお客様へ                                                                                                    | 4                                                                                                    |
|----|----------------------------------------------------------------------------------------------------|----------------------------------------------------------------------------------------------------|
|    | 1. イーデスクの以前のバージョンと使い勝手がちがいますが                                                                                                    | 4                                                                                                    |
|    | 2. 「〇〇管理者」という名称が増えましたが                                                                                                    | 5                                                                                                    |
| 1. | 「組織構成」を利用するには                                                                                                    | 6                                                                                                    |
|    | 1-1「組織構成」の画面を開きたい                                                                                                    | 6                                                                                                    |
|    | 1-2「組織構成」では、何が表示されていますか?                                                                                                    | 6                                                                                                    |
|    | 1-3 組織の一覧を表示したい                                                                                                    | 7                                                                                                    |
|    | 1-4 組織の情報を表示したい                                                                                                    | 7                                                                                                    |
|    | 1-5 組織の情報(グループ情報)を表示したい                                                                                                    | 7                                                                                                    |
|    | 1-6 表示する組織を変更したい                                                                                                    | 8                                                                                                    |
|    | 1-7 メンバー(一員)の情報(ユーザー情報)を表示したい                                                                                                    | 8                                                                                                    |
|    | 1-8 所属ユーザーー覧を表示したい                                                                                                    | 9                                                                                                    |
|    | 1-9「組織情報」画面にある「組織管理」とは何ですか?                                                                                                    | 10                                                                                                    |
|    | 1-10 「組織管理」を行いたいが、「権限がありません」と表示されていて利用できない                                                                                                    | 10                                                                                                    |
|    | 1-11「グループ管理」とは何ですか?                                                                                                    | 10                                                                                                    |
|    | 1-12 「グループ管理」をおこないたいが、「権限がありません」と表示されていて利用できない                                                                                                    | 10                                                                                                    |
|    | 1-13「上位グループ」とは何ですか?                                                                                                    | 11                                                                                                    |
|    | 1-14「下位グリープリンは何ですか?                                                                                                    | 11                                                                                                    |
|    |                                                                                                    |                                                                                                    |
|    | 1-15「最上位グループ」とは何ですか?                                                                                                    | 11                                                                                                    |
| 2. | 1-15「最上位グループ」とは何ですか?                                                                                                    | 11<br>11                                                                                                    |
| 2. | 1-15「最上位グループ」とは何ですか?<br><b>組織の設定を行う</b><br>2-1 組織の情報を変更したい                                                                                                    | 11<br>11<br><b>12</b><br>12                                                                                                    |
| 2. | 1-15 「最上位グループ」とは何ですか?<br><b>組織の設定を行う</b><br>2-1 組織の情報を変更したい<br>2-2 組織の「所在地」を追加・削除したい                                                                                                    | 11<br><b>12</b><br>12<br>12<br>13                                                                                                    |
| 2. | <ul> <li>1-14 「ドロノルーフ」とは何ですか?</li> <li>1-15 「最上位グループ」とは何ですか?</li> <li><b>組織の設定を行う</b></li> <li>2-1 組織の情報を変更したい</li> <li>2-2 組織の「所在地」を追加・削除したい</li> <li>2-3 ユーザー(メンバー)を登録したい(アカウント発行)</li> </ul>                                                                                                    | 11<br>12<br>12<br>12<br>13<br>14                                                                                                    |
| 2. | <ul> <li>1-15「最上位グループ」とは何ですか?</li> <li>組織の設定を行う</li> <li>2-1 組織の情報を変更したい</li> <li>2-2 組織の「所在地」を追加・削除したい</li> <li>2-3 ユーザー(メンバー)を登録したい(アカウント発行)</li> <li>2-4 契約上限を超えるアカウント発行はできません</li> </ul>                                                                                                    | 11<br>12<br>12<br>12<br>13<br>14<br>20                                                                                                 |
| 2. | <ul> <li>1-15「最上位グループ」とは何ですか?</li> <li>組織の設定を行う</li> <li>2-1 組織の情報を変更したい</li> <li>2-2 組織の「所在地」を追加・削除したい</li> <li>2-3 ユーザー(メンバー)を登録したい(アカウント発行)</li> <li>2-4 契約上限を超えるアカウント発行はできません</li> <li>2-5 組織からユーザーを除名したい</li> </ul>                                                                                                    | 11<br>12<br>12<br>12<br>13<br>14<br>20<br>21                                                                                           |
| 2. | <ul> <li>1-14 「 「 位 フルーフ」とは何ですか?</li> <li>1-15 「最上位グループ」とは何ですか?</li> <li>組織の設定を行う</li> <li>2-1 組織の情報を変更したい</li> <li>2-2 組織の「所在地」を追加・削除したい</li> <li>2-3 ユーザー(メンバー)を登録したい(アカウント発行)</li> <li>2-4 契約上限を超えるアカウント発行はできません</li> <li>2-5 組織からユーザーを除名したい</li> <li>2-6 E3 管理者を設定したい</li> </ul>                                                                                                    | 11<br>12<br>12<br>13<br>13<br>14<br>20<br>21<br>22                                                                                     |
| 2. | <ul> <li>1-14 「「位 ワルーフ」とは何ですか?</li> <li>1-15「最上位グループ」とは何ですか?</li> <li>2-1 組織の情報を変更したい</li> <li>2-2 組織の「所在地」を追加・削除したい</li> <li>2-3 ユーザー(メンバー)を登録したい(アカウント発行)</li> <li>2-4 契約上限を超えるアカウント発行はできません</li> <li>2-5 組織からユーザーを除名したい</li> <li>2-6 E3 管理者を設定したい</li> <li>2-7 各機能の管理者を設定したい</li> </ul>                                                                                                    | 11<br>12<br>12<br>12<br>13<br>14<br>20<br>21<br>22<br>23                                                                               |
| 2. | <ul> <li>1-14 (中位)ループ」とは何ですか?</li> <li>1-15 「最上位グループ」とは何ですか?</li> <li>組織の設定を行う</li> <li>2-1 組織の「報を変更したい</li> <li>2-2 組織の「所在地」を追加・削除したい</li> <li>2-3 ユーザー(メンバー)を登録したい(アカウント発行)</li> <li>2-4 契約上限を超えるアカウント発行はできません</li> <li>2-5 組織からユーザーを除名したい</li> <li>2-6 E3 管理者を設定したい</li> <li>2-7 各機能の管理者を設定したい</li> <li>2-8 「アカウント発行」で入力エラー『入力された「アカウント」は使用することができません』が表示される</li> </ul>                                                                                                    | 11<br>12<br>12<br>12<br>12<br>12<br>13<br>14<br>20<br>21<br>22<br>23<br>24                                                             |
| 2. | <ul> <li>1-15「最上位グループ」とは何ですか?</li> <li>組織の設定を行う</li> <li>2-1 組織の情報を変更したい</li> <li>2-2 組織の「所在地」を追加・削除したい</li> <li>2-3 ユーザー(メンバー)を登録したい(アカウント発行)</li> <li>2-4 契約上限を超えるアカウント発行はできません</li> <li>2-5 組織からユーザーを除名したい</li> <li>2-6 E3 管理者を設定したい</li> <li>2-7 各機能の管理者を設定したい</li> <li>2-8「アカウント発行」で入力エラー『入力された「アカウント」は使用することができません』が表示される</li> <li>2-9「アカウント発行」で『会社メール未設定』と表示され、アカウントの発行ができない</li> </ul>                                                                                                    | 11<br>12<br>12<br>12<br>12<br>13<br>14<br>20<br>21<br>22<br>23<br>24<br>24                                                             |
| 2. | <ul> <li>1-14「ドゼノループ」とは何ですか?</li> <li>1-15「最上位グループ」とは何ですか?</li> <li>2-1 組織の情報を変更したい.</li> <li>2-2 組織の「所在地」を追加・削除したい</li> <li>2-3 ユーザー(メンバー)を登録したい(アカウント発行).</li> <li>2-4 契約上限を超えるアカウント発行はできません.</li> <li>2-5 組織からユーザーを除名したい.</li> <li>2-6 E3 管理者を設定したい.</li> <li>2-7 各機能の管理者を設定したい.</li> <li>2-7 各機能の管理者を設定したい.</li> <li>2-8「アカウント発行」で入力エラー『入力された「アカウント」は使用することができません』が表示される</li> <li>2-9「アカウント発行」で『会社メール未設定』と表示され、アカウントの発行ができない.</li> <li>2-10「サブネーム」とは何ですか?</li> </ul>                                                                                              | 11<br>12<br>12<br>12<br>12<br>12<br>13<br>14<br>20<br>21<br>22<br>23<br>24<br>24<br>24                                                 |
| 2. | <ul> <li>1-14「中位ワルーフ」とは何ですか?</li> <li>1-15「最上位グループ」とは何ですか?</li> <li>組織の設定を行う</li> <li>2-1 組織の「報を変更したい</li> <li>2-2 組織の「所在地」を追加・削除したい</li> <li>2-3 ユーザー(メンバー)を登録したい(アカウント発行)</li> <li>2-4 契約上限を超えるアカウント発行はできません</li> <li>2-5 組織からユーザーを除名したい</li> <li>2-6 E3 管理者を設定したい</li> <li>2-7 各機能の管理者を設定したい</li> <li>2-7 各機能の管理者を設定したい</li> <li>2-8 「アカウント発行」で入力エラー『入力された「アカウント」は使用することができません』が表示される</li> <li>2-9 「アカウント発行」で『会社メール未設定』と表示され、アカウントの発行ができない</li> <li>2-10「サブネーム」とは何ですか?</li> <li>組織の各部署を登録する</li> </ul>                                                             | 11<br>12<br>12<br>12<br>12<br>13<br>14<br>20<br>21<br>22<br>23<br>24<br>24<br>24<br>24<br>24<br>24<br>24                               |
| 2. | <ul> <li>1-14・ドロブループ」とは何ですか?</li> <li>組織の設定を行う</li> <li>2-1 組織の情報を変更したい</li> <li>2-2 組織の「所在地」を追加・削除したい</li> <li>2-3 ユーザー(メンバー)を登録したい(アカウント発行)</li> <li>2-4 契約上限を超えるアカウント発行はできません</li> <li>2-5 組織からユーザーを除名したい</li> <li>2-6 E3 管理者を設定したい</li> <li>2-7 各機能の管理者を設定したい</li> <li>2-7 各機能の管理者を設定したい</li> <li>2-7 各機能の管理者を設定したい</li> <li>2-8 「アカウント発行」で入力エラー『入力された「アカウント」は使用することができません』が表示される</li> <li>2-9 「アカウント発行」で『会社メール未設定』と表示され、アカウントの発行ができない</li> <li>2-10 「サブネーム」とは何ですか?</li> <li>組織の各部署を登録する</li> <li>3-1 グループを作成したい</li> </ul>                                       | 11<br>12<br>12<br>12<br>12<br>12<br>12<br>12<br>12<br>20<br>21<br>22<br>23<br>24<br>24<br>24<br>24<br>24<br>24<br>25                   |
| 2. | <ul> <li>1-14「ドロッループ」とは何ですか?</li> <li>1-15「最上位グループ」とは何ですか?</li> <li>組織の設定を行う</li> <li>2-1 組織の情報を変更したい</li> <li>2-2 組織の「所在地」を追加・削除したい</li> <li>2-3 ユーザー(メンバー)を登録したい(アカウント発行)</li> <li>2-4 契約上限を超えるアカウント発行はできません</li> <li>2-5 組織からユーザーを除名したい</li> <li>2-6 E3 管理者を設定したい</li> <li>2-7 各機能の管理者を設定したい</li> <li>2-7 各機能の管理者を設定したい</li> <li>2-8「アカウント発行」で入力エラー『入力された「アカウント」は使用することができません』が表示される</li> <li>2-9「アカウント発行」で『会社メール未設定』と表示され、アカウントの発行ができない</li> <li>2-10「サブネーム」とは何ですか?</li> <li>組織の各部署を登録する</li> <li>3-1 グループを作成したい</li> <li>3-2 グループメンバーノ管理者の変更や情報を修正したい</li> </ul> | 11<br>11<br>12<br>12<br>12<br>12<br>12<br>12<br>12<br>20<br>21<br>22<br>23<br>24<br>24<br>24<br>24<br>24<br>24<br>25<br>27             |
| 2. | <ul> <li>1-14「中位ノループ」とは何ですか?</li> <li><b>組織の設定を行う</b></li> <li>2-1 組織の情報を変更したい</li></ul>                                                                                                    | 11<br>11<br>12<br>12<br>12<br>12<br>12<br>12<br>20<br>21<br>22<br>23<br>24<br>24<br>24<br>24<br>24<br>24<br>24<br>24<br>25<br>27<br>28 |

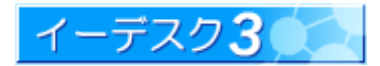

#### イーデスク3利用マニュアル – 「組織構成」を利用する –

|    | 3-5 組織改変、人事異動などで、メンバーをグループから移動するには  | 30  |
|----|-------------------------------------|-----|
| 4. | メールアドレス管理を利用する                      | 31  |
|    | 4-1 イーデスク3のメール機能について                | 31  |
|    | 4-2「メールアドレス管理」の設定画面を開くには            | 32  |
|    | 4-3「メールアドレス管理」はだれが利用できますか?          | 32  |
|    | 4-4 メールアドレス管理の画面の見方を教えてください         | 33  |
|    | 4-5 メールアカウントを作成するには                 | 35  |
|    | 4-6 転送メールアドレスを作成するには                | .37 |
|    | 4-7 メールアカウントのパスワードを変更するには           | .38 |
|    | 4-8 既存のメールアカウントの転送を設定(追加、変更、解除)するには | .39 |
|    | 4-9 メールアドレスを削除するには                  | .40 |
|    | 4-10 メールを送受信するには(メールソフトの設定)         | 41  |
| 5. | 補足                                  | 42  |
|    | 補足-1「ユーザー情報」を変更したい                  | .42 |
|    | 補足-2「会社メール」を設定したい                   | .43 |
| 6. | 索引                                  | 44  |

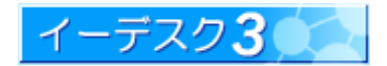

はじめに 以前(バージョン 2.6)からご利用のお客様へ

1. イーデスクの以前のバージョンと使い勝手がちがいますが

バージョン 3.0 より、組織構成の機能や操作方法が、さらに使いやすくなるように変わりました。

1. グループのメンバー設定はすべて「グループ情報変更」で行うことができます。

「グループメンバー変更」、「グループリーダー変更」と既存の「グループ情報変更」が1つに統合されました。

2.「グループリーダー」の名称が、「管理者」に変更されます。

イーデスク3において、「グループリーダー」とは、そのグループのシステム上の管理者(メンバーの増減や下位 グループの作成などの権限を持つ人)を示します。しかし、「グループリーダー」という名称は、そのグループの 長というイメージが強く、実際の組織の状態と釣り合わないため、「リーダー」ではなく、「管理者」として表記し ます。「管理者」に設定されているメンバーは、氏名の横に深緑色で「管理者」という注釈が付きます。今まで、 グループリーダーは赤いアイコンで表示されていましたが、赤いアイコンは廃止されました。

3.「登録キー」が不要になります。

すでに他組織でイーデスクを利用しているユーザーがいた場合、バージョン 2.6 までは「組織にユーザー登録」 を利用し、登録する手続きが必要でした。その際、アカウント・サブネーム・登録キーの情報が必要であり、とくに 「登録キー」の情報についてはどこで調べられるのかわかりにくく、調べたり、伝えたりする手間も大変でした。 そこで、バージョン 3.0 からは「登録キー」や「組織にユーザー登録」といった考え方を撤廃しました。すでにアカ ウントのあるユーザーでも、組織ごとにアカウントを作成し、ユーザーからの簡単な操作で、アカウントを1つに 統合することができます。アカウント統合機能については「利用マニュアル『設定』を利用する」をご参照ください。

4. グループ移動が可能になります。

組織変更などで、部署の統合などがあった場合などグループをそのまま移動することができますので、管理や 使い勝手が向上します。

5. 検索機能が付加されました。

ユーザーの名前や、グループの名称など検索できる機能が追加されました。大きな組織でも簡単に目的の 情報までたどり着くことができます。

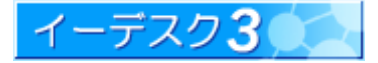

6.「機能管理者」が設定できるようになりました。

スケジュール、電子会議室、アドレス帳、ファイル管理 ToDo それぞれに管理者を設定することができるように なりました。管理者はその機能について組織内のすべての権限を所持しています。例えば、電子会議室の 機能管理者は、管理グループに所属していなくてもすべての電子会議室の閲覧や修正、投稿などができます。

参加者・作成者が全員除名されて誰も操作できなくなったスケジュール、利用ルールに反した電子会議室の 削除、ファイル管理でのフォルダの整理など、機能管理者を設定することによって可能になります。

7. メールアドレスを発行・管理できるようになりました。

イーデスク3では、メールアドレスを自由に発行・管理できるようになりました。使用できるドメインは、イーデスク3 契約時に無料で付加される「xxxxx.edesk.jp」、もしくはオプション契約での独自ドメインです。メールアドレスの 発行数に制限はありません。

#### 2. 「〇〇管理者」という名称が増えましたが

機能に応じて、細かく管理者を設定することができるようになりました。

1. E3 管理者

組織内におけるすべての権利を所持しています。「組織構成」--「組織情報変更」で設定できます。新規で 組織を作成したときは、お申し込みいただいた契約者が、E3 管理者として設定されています。

2. グループ管理者

グループ内におけるすべての権限を所持しています。旧バージョンにおけるグループリーダーを示します。

3. 機能管理者

「スケジュール」、「電子会議室」、「アドレス帳」、「ファイル管理」、「ToDo」「メール」それぞれにすべての権限 をもつ管理者です。初期値はだれも設定されていません。機能管理者は E3 管理者が設定できます。

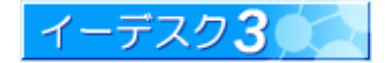

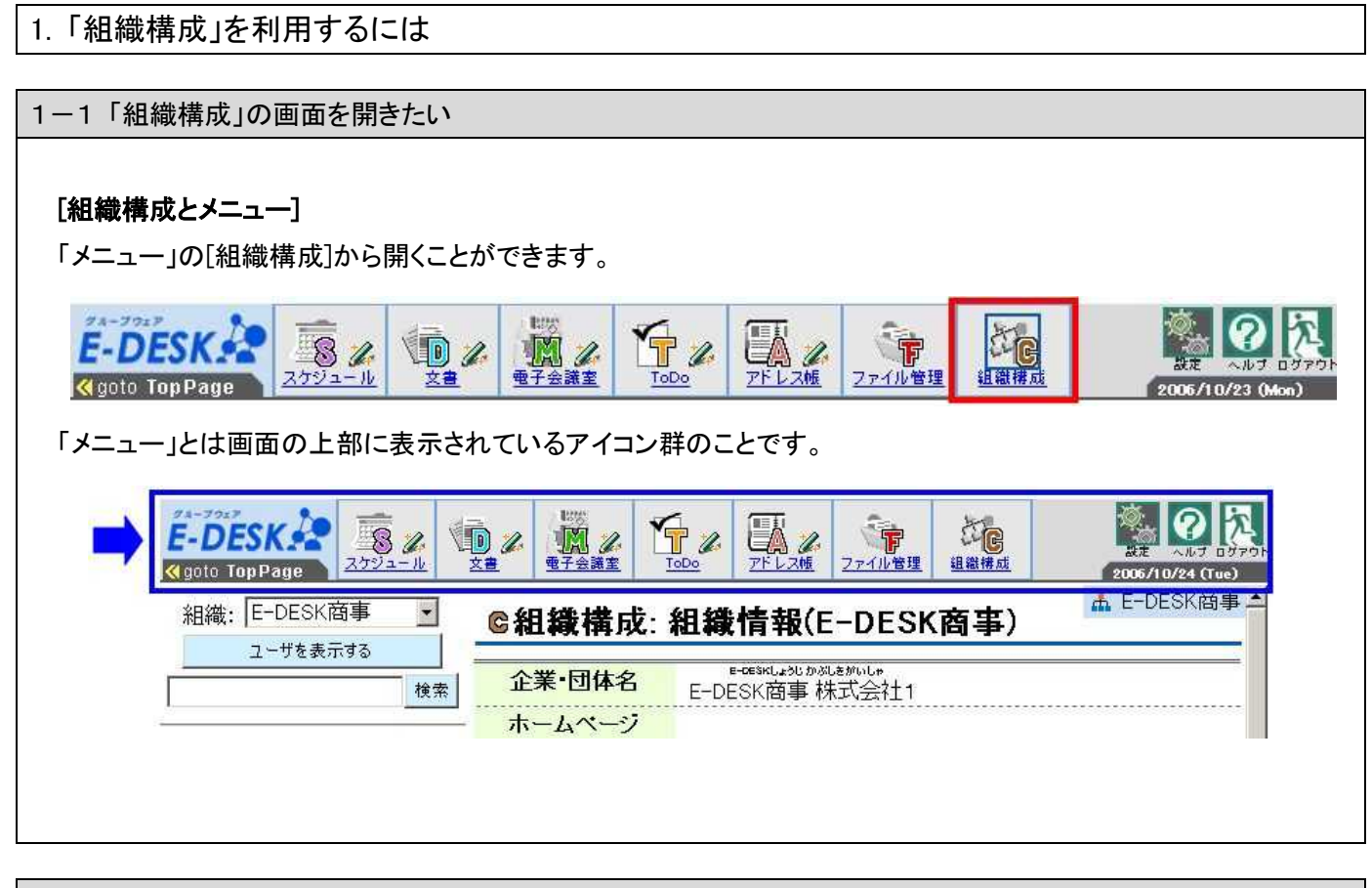

1-2「組織構成」では、何が表示されていますか?

#### [組織構成の表示情報]

[組織とグループ]イーデスク3では、お客様である企業や団体などの総称を[組織]名として登録しています。また、 その[組織]下の部署、局や部課、チーム、プロジェクト等を[グループ]と呼称しています。したがって、通常の企業 で使用する[組織]という言葉とイーデスク3の[組織]とは、意味合いが若干、異なりますのでご注意ください。 「組織構成」では、以下の3つの情報が表示されています。

- 1.「組織情報<sup>※1</sup>」・・・・・・組織(会社・店舗・各種団体など)の情報です。ホームページのアドレスや、所在地など が表示されます。
- 2. 「グループ情報<sup>※2</sup>」・・・・グループ(部・課・係・チームなど)の情報です。グループメンバーの一覧などが表示 されます。
- 3.「ユーザー情報<sup>※3</sup>」・・・組織の一員の情報です。ユーザー個人が設定した情報が表示されます。

参照→※1 組織の情報を表示するには・・・【1-4】/組織の情報を変更するには・・・【2-1】

※2 グループの情報を表示するには・・・【1-5】/グループの情報を変更するには・・・【3-3】

※3 ユーザーの情報を表示するには・・・【1-7】/「ユーザー情報」を変更するには・・・【補足-1】

One Point !

E3 管理者は、「組織情報」と「グループ情報」を変更することができます。

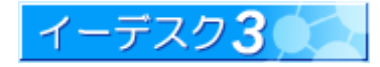

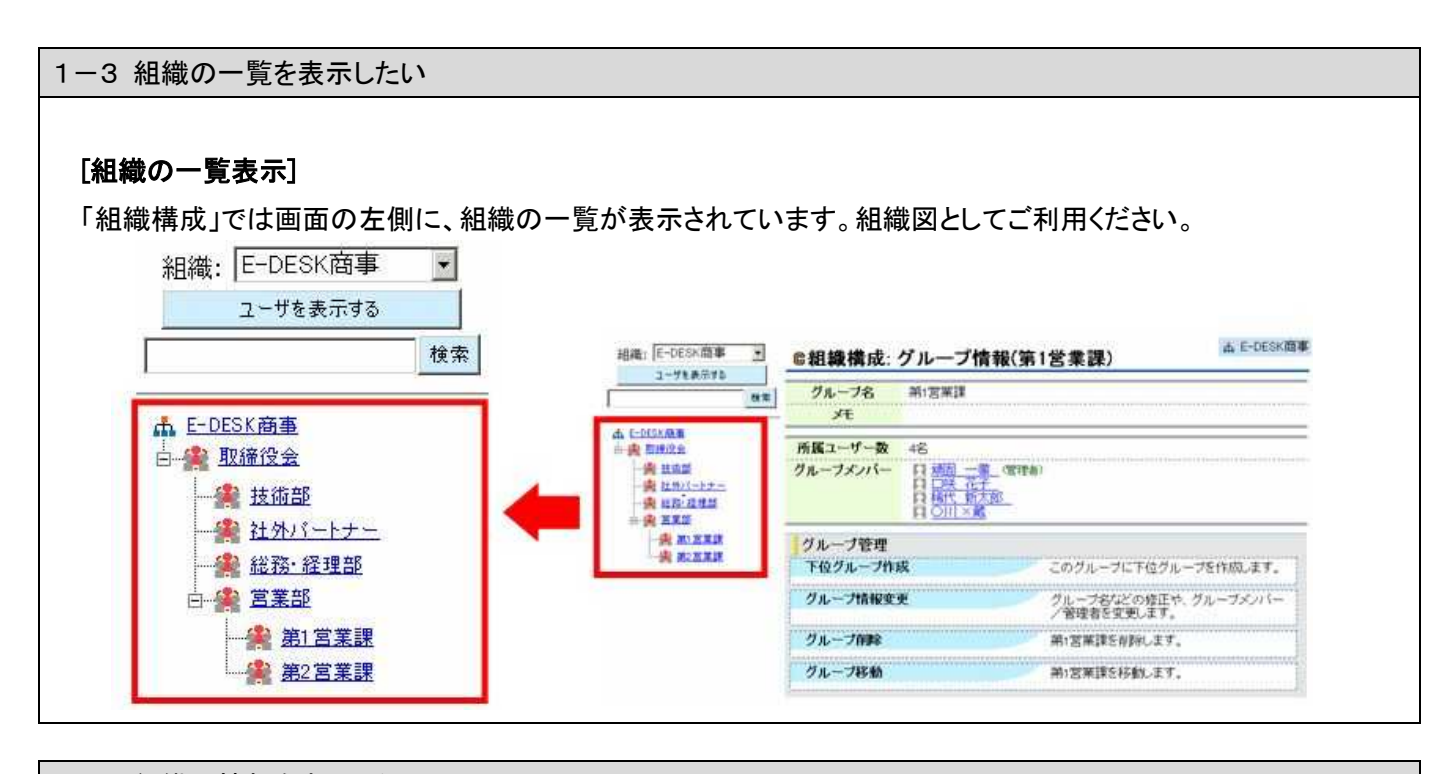

# 1-4 組織の情報を表示したい [組織情報の表示] 「組織構成」画面の左側に表示されている、組織のグループ(例:会社の部署名)一覧から、組織名称(例:一番上の会社名)をクリックすることで表示されます。 ▲ E-DESK商事 ● 基造部 ● 基造部 ● 基造部 ● 基造部 ● 基造部 ● 基造部 ● 基造部 ● 基造部 ● 基造部 ● 基造部 ● 基造部 ● 基造部 ● 基造部 ● 基式言葉課

1-5 組織の情報(グループ情報)を表示したい

#### [組織情報(グループ情報)の表示]

「組織構成」画面の左側に表示されている、組織のグループ(例:会社の部署名)一覧から、グループ名称(例:部署 名)をクリックすることで 表示されます。

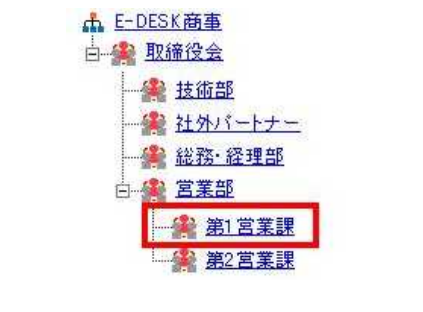

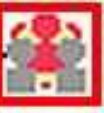

↑ 組織(グループ)をあらわすアイコン

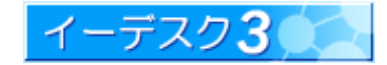

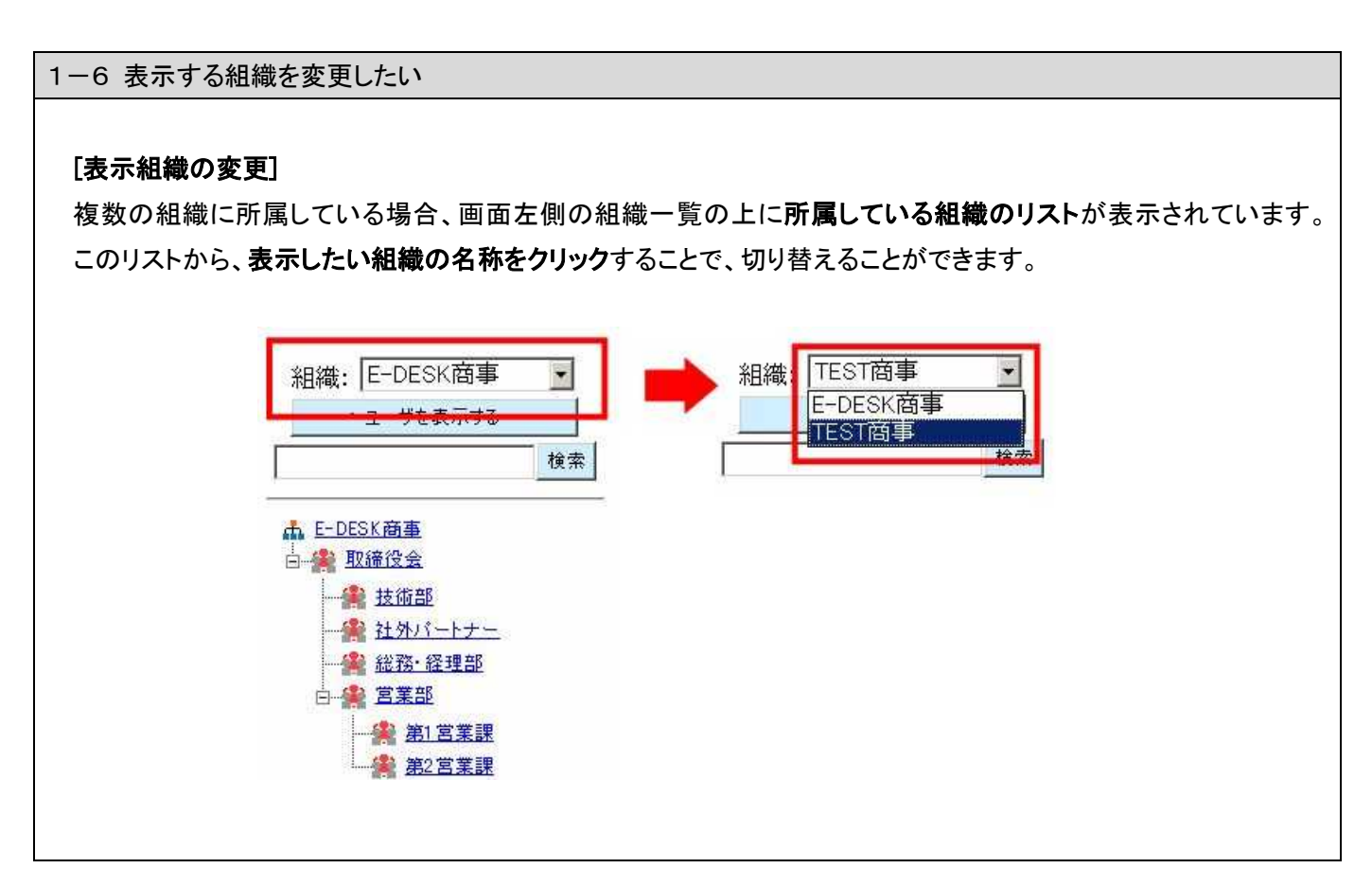

1-7 メンバー(一員)の情報(ユーザー情報)を表示したい

#### [組織情報(ユーザー情報)の表示]

グループ(例:会社の部署)の情報画面から、ユーザー名をクリックすることで表示されます。

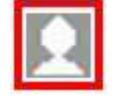

↑ユーザー(一員)をあらわすアイコン

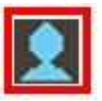

↑自分のアカウントは青色で表示されます

| a組織構成             | グループ情報(第1営業)                                                        | 集)                            |
|-------------------|---------------------------------------------------------------------|-------------------------------|
| グループ名             | 第1営業課                                                               |                               |
| メモ                |                                                                     |                               |
| 所属ユーザー数           | 4名                                                                  |                               |
| グルーブメンバー          | □ <u>頑固 一徹</u> (管理者)<br>□ <u>□咲 花子</u><br>□ 稀代 <u>新太郎</u><br>□ ○川×蔵 |                               |
| グループ管理<br>下位グループ作 | <b>戎</b> このグル                                                       | ブに下位グループを作成します。               |
| グループ情報変           | 更 グルー<br>/管理                                                        | 7名などの修正や、グルーブメンバー<br>者を変更します。 |
| グループ削除            | 第1営業                                                                | 課を削除します。                      |
| グループ移動            | 第1営業                                                                | 課を移動します。                      |

「組織構成」画面の左側に表示されている、組織のグループー覧(ツリー表示)からも表示できます。

- 1. ユーザー名が表示されていない場合は、[ユーザーを表示する]ボタンを押します。
- グループ名(部署名)の左側に田ボタンが表示されている時には田を押すとグループ名の下にユーザー (メンバー)が表示されます。
- 3. 表示されたユーザー名をクリックします。

ユーザを表示する

↑ [ユーザーを表示する]ボタン(ユーザー名が表示されている場合は、[ユーザーを表示しない]ボタンが表示されています)

参照→グループの情報を表示するには・・・【1-5】

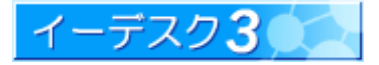

1-8 所属ユーザーー覧を表示したい

#### 「所属ユーザーー覧」

組織に所属しているユーザーの一覧を表示するには、[組織構成]から[組織管理]の[所属ユーザーー覧]をクリック します。

| C 組織構成: 所                                    | 属ユーザー覧(E-DESKi | 商事)                 |                             | 🚠 E-DESK商    |
|----------------------------------------------|----------------|---------------------|-----------------------------|--------------|
|                                              |                | -                   | 級り込む:                       | 6            |
| 2前 (1)                                       | (2) 会社名        | (3)役職               | (4) メールアドレス                 | (5) 電話番号     |
| 伊能 忠敬                                        | E-DESK 商事株式会社  | 技術部                 | tadataka@example.com        | 04-7160-1750 |
| 柏 市太郎                                        | E-DESK 商事株式会社  | 技術部長                | <u>kashiwa@example.com</u>  | 04-7160-1750 |
| # 4 こいってつ<br>頑固 → 徹                          | E-DESK商事株式会社   | 営業部長兼第1営業<br>課長     | ittetsu@example.com         | 04-7160-1750 |
| きだいしんだろう<br>稀代 新太郎                           | E-DESK商事株式会社   | 第1 営業課              | shintarou@example.com       | 04-7160-1750 |
| < * ž é # # =<br>口咲 花子                       | E-DESK 商事株式会社  | 第1 営業課              | hanako@example.com          | 04-7160-1750 |
| ≥∦↓≥∪×う≭<br>坂本 龍馬                            | 株式会社龍馬銀行       | 取締役相談役(社外<br>パートナー) | ryoma@example2.com          | 03-1234-5678 |
| レムレムきょい<br>新進 気鋭                             | E-DESK商事株式会社   | 第2営業課               | kiei@example.com            | 04-7160-1750 |
| なっめきんたろう<br>事 金太郎                            | E-DESK 商事株式会社  | 第2営業課長              | natsume@example.com         | 04-7160-1750 |
| □ @ # # # # # # # # # # # # # # # # # #      | E-DESK商事株式会社   | 総務·経理部長             | ninomiya@example.com        | 04-7160-1750 |
| <u>**</u> ********************************** | E-DESK商事株式会社   | 技術部                 | kaoru@example.com           | 04-7160-1750 |
| * * * * L *<br>正岡 子規                         | 株式会社子規総合研究所    | 所長(社外パートナー          | ) <u>shiki@example3.com</u> | 04-1234-5678 |
| あうちまいえん<br>三浦 梅園                             | E-DESK商事株式会社   | 取締役                 | baien@example.com           | 04-7160-1750 |
| 4 U L 5 # 0<br>森 鴎外                          | E-DESK商事株式会社   | 総務·経理部              | ohgai@example.com           | 04-7160-1750 |
| やまだたろう                                       | E-DESK 商事株式会社  | 代表取締役社長             | y-tarou@example.com         | 04-7160-1750 |

- ・ ①名前(ふりかな)②会社名③役職④メールアドレス⑤電話番号の5項目が表示されます。
- ・ ①~⑤は[設定]-[ユーザー情報]に各メンバーによって入力されているものがそのまま表示されます。ユーザ ー情報が空欄の項目はすべてここでも空欄となります。
- ・ 並び順は①の「ふりがな順」ですが、ひらかな・カタカナが混在している場合はカタカナはすべてひらかな項目の後になります。またふりがなが付けられていない場合は冒頭に表示されます。
- ・ ④メールアドレスと⑤電話番号はそれぞれ会社用が表記されます。
- ・ ⑥は絞り込み機能。探したい項目を簡易に素早く見つけることができます。以下参照。

#### [絞り込む]

「絞り込む」欄に任意の1 字(数字・アルファベット・記号等も OK)を入力すると、その文字が含まれる行(ユーザー) だけが表示され、含まれない行は即座に表示されなくなります。文字を入力する都度、さらに絞り込みが行なわ れ、文字を消すと元の画面に戻ります。大文字・小文字、半角・全角等は区別されます。絞り込みの結果、表示行 がすべて消えた場合は、画面上ではキーワードと一致するものはないということになります。絞り込む対象は画面 表示されたすべての文字。複数キーワード検索はできません。

| (絞り込み例)      | €組織構成:所属 | ューザー覧(E-DESK               | 商事)       |                             | 👗 E-DESK商事   |
|--------------|----------|----------------------------|-----------|-----------------------------|--------------|
| 「子」を 1 字「絞り込 |          |                            |           | 級リ込む: <mark>子</mark>        |              |
| +、·          | 名前       | 会社名                        | 役職        | メールアドレス                     | 電話番号         |
| む」傾に入力する     | 口咲花子     | E-DESK商事株式会社               | 第1営業課     | hanako@example.com          | 04-7160-1750 |
| と・・・2 項目が抽出  | 主意 子見    | 株式会社 <mark>子</mark> 見総合研究所 | 所長(社外パートナ | ) <u>shiki@example3.com</u> | 04-1234-5678 |
|              |          |                            |           |                             |              |

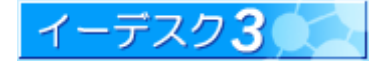

1-9「組織情報」画面にある「組織管理」とは何ですか?

#### 「組織管理」

組織に関わる情報を閲覧・設定・変更します。②以下の項目を利用するには、権限が必要です。

- ① **所属ユーザーー覧**……組織に所属しているユーザーの一覧を表示<sup>※1</sup>します。
- 2 組織情報変更・・・・・E3 管理者や組織の名称、所在地を変更<sup>\*\*2</sup>します。

E3 管理者はこの「組織管理」機能を利用<sup>※3</sup>することができます。

- ③ アカウント発行・・・・・・・・新しいユーザー(新入メンバー)を作成・登録<sup>\*\*4</sup>します。
- ④ 組織からユーザー除名・・・・組織からユーザー(退職したメンバーなど)を除名<sup>※5</sup>します。
- ⑤ 機能管理者変更・・・・・・・・各機能(スケジュール、電子会議室、ファイル管理、アドレス帳)の管理を行うこと ができる管理者を設定<sup>※6</sup>します。
  - 参照→※1 所属ユーザーー覧・・・【1-8】/※2 組織の情報を変更するには・・・【2-1】

※3「組織管理」が利用できるユーザーとは・・・【1-10】/※4ユーザーを追加するには・・・【2-3】

※5 ユーザーを除名するには・・・【2-5】/※6「機能管理者」を設定するには・・・【2-7】

1-10「組織管理」を行いたいが、「権限がありません」と表示されていて利用できない

#### [組織管理の権限]

「組織管理」を利用するには、E3 管理者である必要があります。

参照→E3 管理者の設定を行うには・・・【2-6】

1-11「グループ管理」とは何ですか?

#### [グループ管理とは]

「グループ管理」とは、グループ(例:会社の部署、チームなど)に関わる情報を設定・変更することです。以下の 項目があり、それぞれを利用<sup>\*\*1</sup>するには、権限が必要です。

- ① 下位グループ<sup>\*\*2</sup>作成・・・グループを作成<sup>\*\*3</sup>します
- ② グループ情報変更※4・・・グループのメンバー、管理者の設定や、グループの名称などを変更します
- ③ グループ削除\*5・・・グループを削除します
- ④ グループ移動※6・・・グループを移動します

参照→※1「グループ管理」が利用できるユーザーとは・・・【1-12】/※2「下位グループ」とは・・・【1-14】 ※3 グループを作成するには・・・【3-1】/※4 グループの情報を変更するには・・・【3-2】 ※5 グループを削除するには・・・【3-4】/※6 グループを移動するには・・・【3-5】

1-12「グループ管理」をおこないたいが、「権限がありません」と表示されていて利用できない

#### [グループ管理と権限]

「グループ管理」を利用できるユーザーは、下記いずれかに限ります。

・管理したいグループか、その上位グループの管理者

参照→「上位グループ」とは・・・【1-13】

•E3 管理者

参照→グループ管理者を設定するには・・・【3-2】

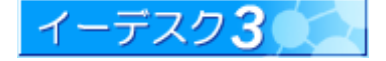

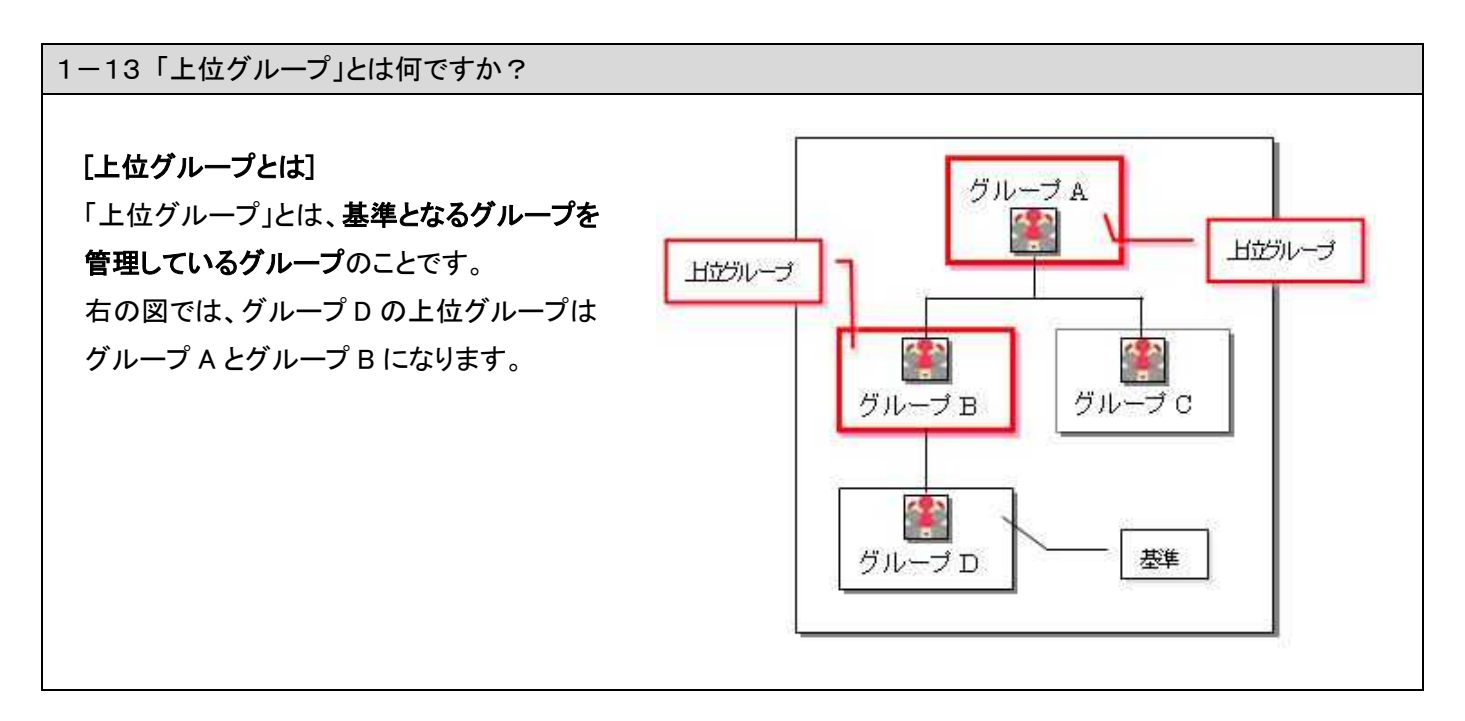

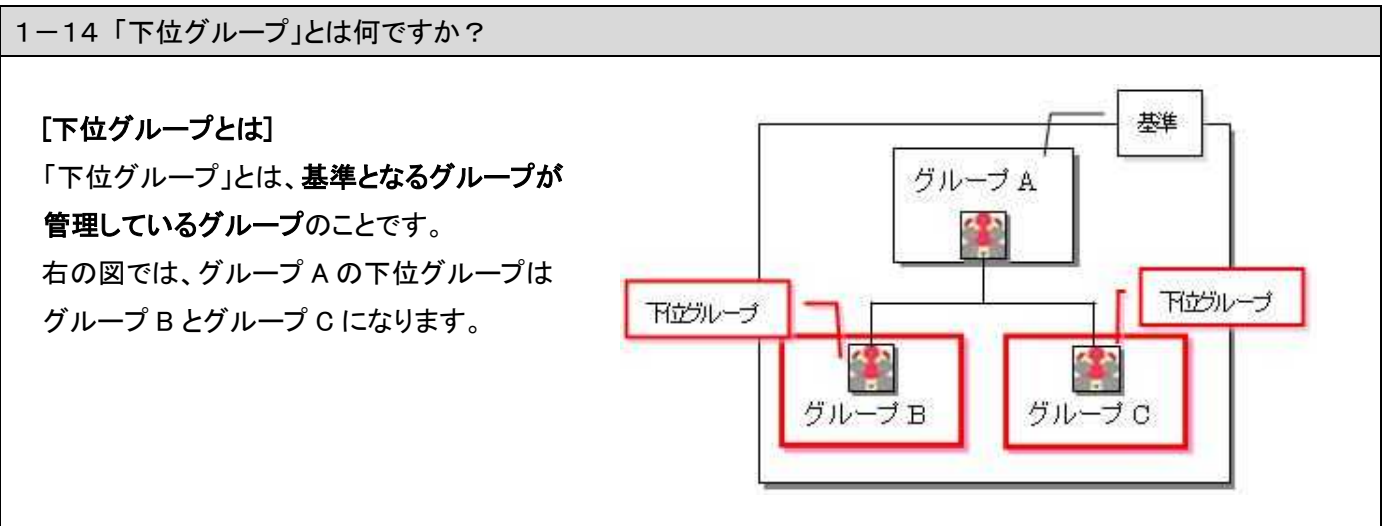

1-15「最上位グループ」とは何ですか? [最上位グループとは] 「最上位グループ」とは、組織(例:部署)の最上位のグループの fin E-DESK商事 ことです。 白 一条 取締役会 🌲 技術部 右の図では、「取締役会」が「最上位グループ」になります。 🎽 社外バートナー 1 総務·経理部 他のグループ(部署やチーム)と性質は同じですが、 <u> 宮葉部</u> 下位グループ(部署やチーム)の管理などの権限が与えられます。 第1営業課 ▶ 第2営業課 ただし、最上位グループを削除・移動することはできません。

イーデスク3

#### 2. 組織の設定を行う

#### 2-1 組織の情報を変更したい

#### [組織情報の変更]

組織の情報は、「組織情報変更」画面で変更することができます。

- 1. [組織構成]-[組織情報]画面を開きます。
- 2. [組織管理]-[組織情報変更]をクリックします。「組織情報変更」画面が開きます。

| 組織管理       |                                            |
|------------|--------------------------------------------|
| 所属ユーザー覧    | 組織に所属しているユーザの一覧を表示します。                     |
| 組織情報変更     | 組織名や所在地、E-DESK商事の管理者を変更します。                |
| アカウント発行    | 新しいユーザーアカウントを発行し、E-DESK商事にユー<br>ザーを登録できます。 |
| 組織からユーザー除名 | E-DESK商事からユーザーを除名できます。                     |
| 機能管理者変更    | E-DESK商事の機能管理者を変更します。                      |
|            |                                            |

3. 情報を入力します。

「企業・団体名」「かな」「略称」「E3 管理者」は 必須項目です。

| 企業•団体名(4/9) | E-DESK商事 株式会社 1          |        |
|-------------|--------------------------|--------|
| ふりがな(必須)    | ,<br>E-DESKしょうじ かぶしきがいしゃ |        |
| 略称@须)       | -<br>E-DESK商事            |        |
| ホームページ      |                          |        |
| E3管理者(M)角)  | · 踺択                     |        |
| 🖸 山田 太郎     |                          |        |
|             |                          | 削除する   |
| 所在地名称       | 柏本社                      |        |
| 行訴          | 〒277-0005                |        |
| 111月7月      | 千葉県柏市柏2-16-17            |        |
| ビル名など       | 梁谷エステートビル3F              |        |
| 電話番号        | 04-7160-1700             |        |
| FAX番号       | 04-7160-1132             |        |
| ホームページ      | http://www.edesk.co.jp/  |        |
|             |                          | 削除する   |
| 所在地名称       |                          |        |
| 住所          | Ŧ                        |        |
| ビル名など       |                          |        |
| 電話番号        |                          |        |
| FAX番号       |                          |        |
| ホームページ      |                          |        |
| 所在地追加       | 組織情報を変更する                | 変更を止める |

C組織構成:組織情報(E-DESK商事)

4. 入力が完了したら、[組織情報を変更する]ボタンを 押します。

参照→「所在地の追加」については・・・【2-2】/「組織管理」が利用できるユーザーとは・・・【1-10】

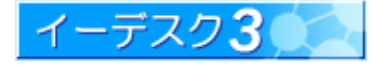

🚠 E-DESK商事

2-2 組織の「所在地」を追加・削除したい

#### [所在地の追加と削除]

「所在地」は、「組織情報変更」画面で追加できます。

- 1. [組織構成]-[組織情報]画面を開きます。
- 2. [組織管理]-[組織情報変更]をクリックします。「組織情報変更」画面が開きます。

| 組織管理       |                                            |
|------------|--------------------------------------------|
| 所属ユーザー覧    | 組織に所属しているユーザの一覧を表示します。                     |
| 組織情報変更     | 組織名や所在地、E-DESK商事の管理者を変更します。                |
| アカウント発行    | 新しいユーザーアカウントを発行し、E-DESK商事にユー<br>ザーを登録できます。 |
| 組織からユーザー除名 | E-DESK商事からユーザーを除名できます。                     |
| 機能管理者変更    | E-DESK商事の機能管理者を変更します。                      |

3. [所在地追加]ボタンを押します。

新たに、「所在地」の入力項目が下部に表示されます。

4. 入力が完了したら、[組織情報を変更する]ボタンを

※ 削除は、削除したい所在地の右上に表示される

押せば、追加作業は終了です。

「削除する」ボタンを利用します。

C組織構成:組織情報(E-DESK商事)

▲ E-DESK商事

| 形大 thiê ta | 御儀林報と本面まる               | 亦画た。しめる   |
|------------|-------------------------|-----------|
| ホームページ     | 1                       |           |
| FAX番号      |                         |           |
| 電話番号       |                         |           |
| ビル名など      |                         | 7<br>     |
| 住所         | <b>#</b>                |           |
| 所在地名称      |                         |           |
|            |                         | 削除する      |
| ホームページ     | http://www.edesk.co.jp/ |           |
| FAX番号      | 04-7160-1132            |           |
| 電話番号       | 04-7160-1700            |           |
| ビル名など      | 染谷エステートビル3F             |           |
| 住所         | <br> 千葉県柏市柏2-16-17      |           |
|            | ÷= [277-0005            |           |
| 所在地名称      | <b>林白本社</b>             | 11194.9 0 |
|            |                         | 前期余する     |
| 口山田 太郎     | 🛛 柏 市太郎                 |           |
| E3管理者必須)   | 選択                      |           |
| ホームページ     |                         |           |
| 略称必須       | E-DESK商事                |           |
| ふりがな企画     | E-DESKしょうじ かぶしきがいしゃ     |           |
| 企業·団体名®%   | ) E-DESK商事 株式会社 1       |           |

#### 参照→「組織管理」が利用できるユーザーとは・・・【1-10】

One Point !

所在地は最大で4つまで登録できます。

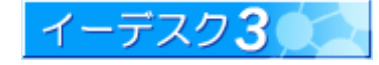

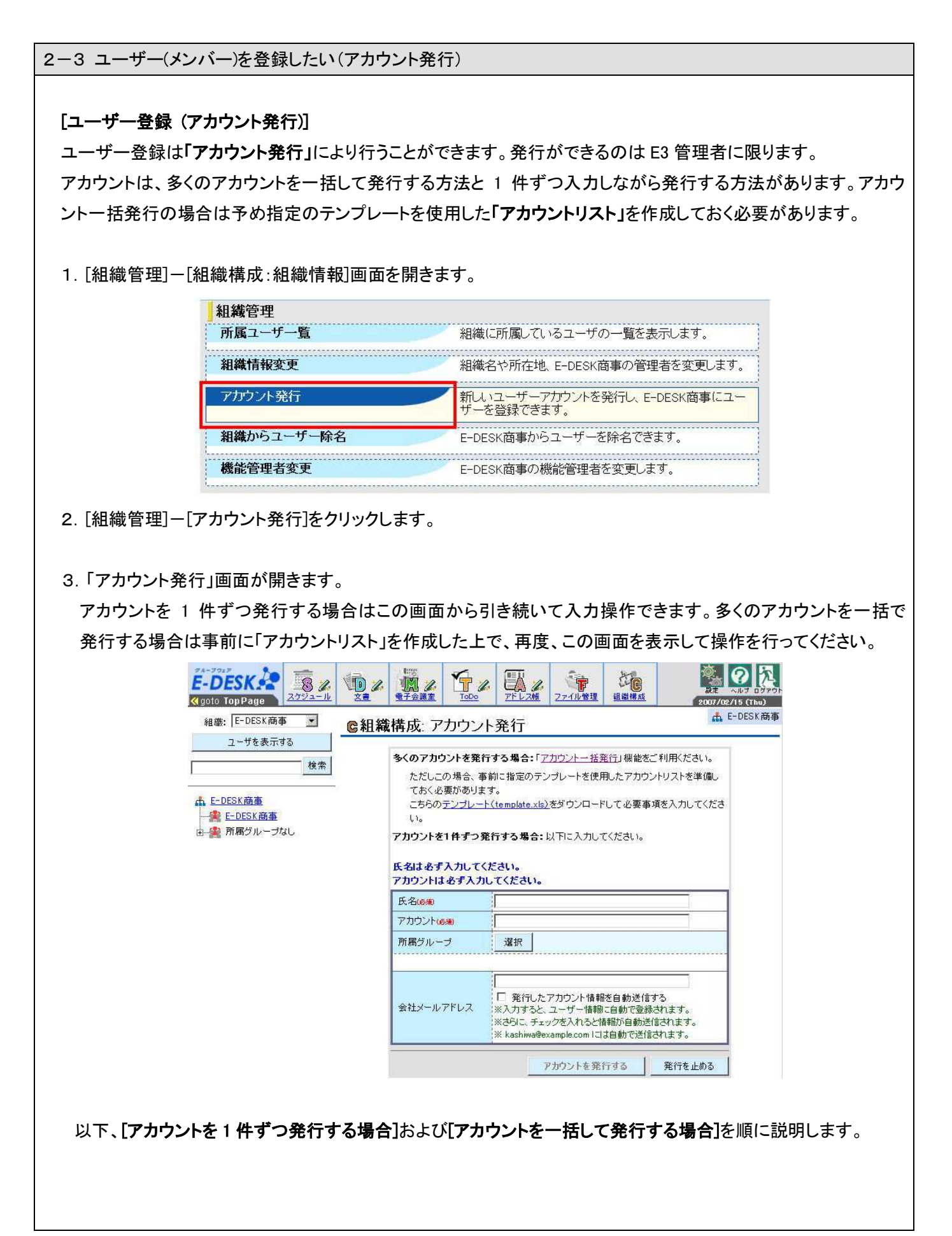

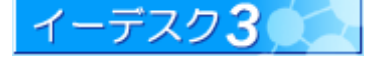

#### [アカウントを1件ずつ発行する場合]

 氏名と「アカウント」を必ず入力します。ログインする際に必要な情報「アカウント」「パスワード」「サブネーム」の うち、「アカウント」は管理者が任意で設定します。「パスワード」はランダムな文字列が、「サブネーム」は blue / red / yellow / green のいずれか1つが自動付与されます。

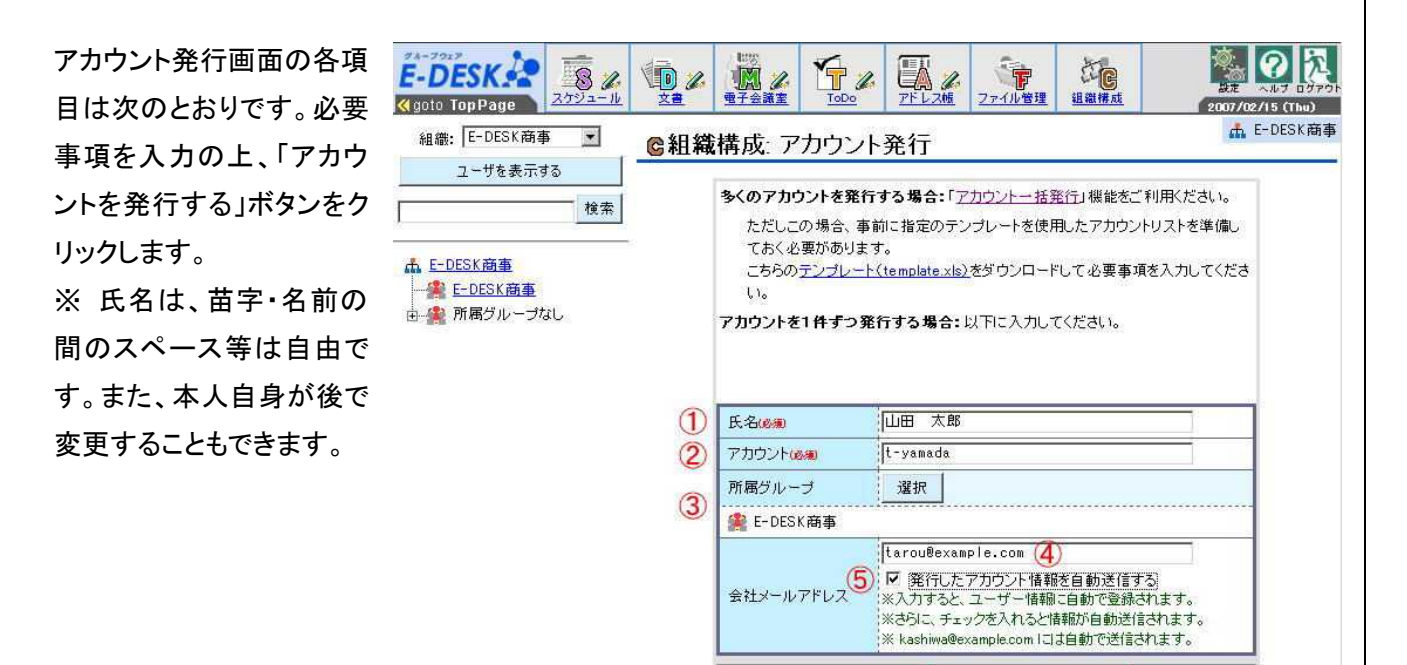

6

アカウントを発行する

発行を止める

|   | 項目名                      | 注意点                                                                                                    |
|---|--------------------------|----------------------------------------------------------------------------------------------------|
| 1 | 氏名( <mark>必須</mark> )    | 氏名を入力します。この値は、当該アカウントの「氏名」として登録されます。                                                                                                    |
| 2 | アカウント(必須)                | ログインするのに必要なアカウントの文字を設定します。利用できる文字は半角<br>文字で a-z 0-9 です。4 文字以上 50 文字以内で入力してください。<br>アカウントは管理者の任意で自由に設定できます。アカウントは、そのメンバー<br>本人が自由に変更可能ですので、暫定的なものでもかまいません。 |
| 3 | 所属グループ                   | アカウント作成時に、既にグループが存在している場合は、「選択」ボタンより<br>設定します。未選択時は、「所属グループなし」として登録されます。                                                                                  |
| 4 | 会社メールアドレス                | ここに既存のメールアドレスを入力するとそのままメンバーのユーザー情報の<br>会社メールアドレスとして登録されます。                                                                                                |
| 5 | アカウント情報の自動<br>送信チェックボックス | ここにチェックを入れると上記の会社メールアドレスにアカウント・パスワード・<br>サブネームの情報が自動でメール送信されます。                                                                                           |
| 6 | アカウントを発行する               | アカウントの登録を実行します。必須項目(氏名・アカウント)が未入力、もしくは<br>入力値に問題がある場合は、ボタン文字がグレーになり、利用できません。<br>ガイド(枠上部に <mark>紺色太字</mark> で表示)にヒントが表示されますので、参考にします。                      |

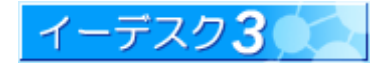

2.「アカウント発行完了」画面が表示されま \_ C 組織構成: アカウント発行完了 す。システム側で、ランダム作成のパスワ ードと、サブネームが割当てられ、アカウ ントとともに表示されます。操作は上記で 終了です。

| 區和朝伸以: | プリソノト光1」元」 |  |
|--------|------------|--|
|        |            |  |
|        |            |  |

発行したアカウント情報を「E3管理者(あなた)のメールアドレス(kashiwa @example.com)」と「会社メールアドレス(taro@example.com)」に送信しました。

| 氏名    | 山田太郎      |
|-------|-----------|
| アカウント | ta-yamada |
| バスワード | mcmnpgyz  |
| サブネーム | blue      |

#### 参照→「サブネーム」とは・・・【2-10】/グループにメンバーを追加するには・・・【3-3】/「組織管理」が利用できるユーザーとは・・・【1-10】

表示内容と同じ情報が E3 管理者のメー ルアドレス、および会社メールアドレス (設定した場合のみ)に届きます。これら は、メンバーがイーデスク3を利用するの に必要な情報です。届いたメールは削除 しないようにしてください。

この情報はメールでも届きますが、万一 メールの紛失や未着に備え、この画面の 情報はメモを取ることをおすすめします。

| アカウント発行通知(例)                                                                                                    |
|----------------------------------------------------------------------------------------------------|
| 送信者:イーデスクサポート <u>support®edesk.co.jp</u><br>宛先: <i>E3 管理者、(設定している場合は)会社メールアドレス</i><br>件名:【イーデスク3】アカウント発行通知( <i>E -DESK 商事</i> )                                                                                                    |
| イーデスク3を導入いただきありがとうございます。<br><i>E -DESK 商事 柏 市太郎</i> 様により、<br>アカウントが発行されましたのでご連絡いたします。                                                                                                    |
| アカウント、パスワード、サブネームはログイン時に必要となります。<br>アカウントとパスワードは、設定ページで変更することができます。<br>ログイン後は、パスワードの変更をしてください。                                                                                                    |
| イーデスク ホームページアドレス<br>http://edesk.jp/<br>氏名 : <i>山田 太郎</i><br>アカウント : <i>t -yamada</i><br>パスワード : #fh##rdp<br>サブネーム : green                                                                                                    |
| <ul> <li>【ログインまでの流れ】</li> <li>1.Internet Explorerを立ち上げてください。</li> <li>2.「アドレス」に http://edesk.jp/ と入力し[Enter]キーを押して<br/>ください。</li> <li>ログイン画面が開きます。</li> <li>3.アカウント・パスワード・サブネームを入力し、[ログイン]ボタンを<br/>押してください。</li> <li>「ファーストウィザード」が表示されます。</li> </ul> |

#### One Point !

この情報は、「アカウント発行者の会社メール」とユーザーの「会社メールアドレス(アカウント発行 画面で入力したもの)」に届きます。 「連絡先メールアドレス」を指定していない場合、完了画面で表示されている情報(アカウント/パス ワード/サブネーム)をユーザーに連絡してください。ユーザーが、イーデスク3を利用する時に必 要になります。

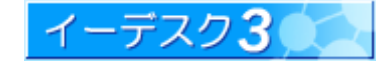

#### [アカウントを一括して発行する場合]

- 多くのアカウントの一括発行の場合、予め
   「アカウントリスト」を作成しておく必要があります。
   [組織構成:アカウント発行]画面を表示し、テンプ
   レート(template.xls) をダウンロードしてください。
- ダウンロードしたテンプレート(エクセルファイル)にメンバーの氏名、アカウント、会社メール アドレスを列記し、「アカウントリスト」を作成してください。

氏名は必須です。全角・半角問いません。また スペースも入力可能です。

ログインするのに必要なアカウントも必須です。 利用できる文字は半角で a-z 0-9.-\_ です。 4 文字以上 50 文字以内で入力してください。 アカウントは管理者の任意で自由に設定でき ます。アカウントは、そのメンバー本人が自由 に変更可能ですので、暫定的なものでもかま いません。

3.「アカウントリスト」を作成したうえで、1.の
 [組織構成:アカウント発行]画面を表示し、
 [多くのアカウントを発行したい場合]からアカウ
 ントー括発行をクリックしてください。[組織構成:アカウントー括発行]画面が表示されます。
 2.で作成した[アカウントリスト]を、[参照]で
 選択して「確認画面へ」に進んでください。

| こだしこの場合、事前                                                                                                    | する場合: 「 <u>アカウントー活</u><br>前に指定のテンプレートを使                                                                                                    | <u>発行</u> 」機能をこ利用くたさい。<br>用したアカウントリストを準備                                                                                                    |
|----------------------------------------------------------------------------------------------------|----------------------------------------------------------------------------------------------------|----------------------------------------------------------------------------------------------------|
| ておく必要があります                                                                                                    | •                                                                                                    | <b>-</b>                                                                                                    |
| ニちらのテンプレート(                                                                                                    | <u>(template.xls)</u> をダウンロー                                                                                                    | ドして必要事項を入力してく                                                                                                    |
| 10                                                                                                    |                                                                                                    |                                                                                                    |
| アカウントリスト                                                                                                    | (エクセルファイル)                                                                                                    | ]                                                                                                    |
| licrosoft Excel - template.xls                                                                                                    | 3 M THERAL IN I MA THE LAND IN A 1944                                                                                                    |                                                                                                    |
|                                                                                                    | 人型 香式型 ジール型 テータ型 ワインドウ<br>( 満 論) (満 ▼ ダ   ジ - (* -   島) Σ ▼ )                                                                                                    | 1000 ヘルフ(日)<br>2↓ 茶↓   🌆 🚮 🛛 🦉   MS Pゴシック                                                                                                    |
| ■ 01013101 +† 42 =                                                                                                    | xszin]                                                                                                    |                                                                                                    |
| D42 ▼ <i>j×</i><br>A                                                                                                    | B                                                                                                    | 0                                                                                                    |
| 氏名を指定します。全角・半角間いません。 またフィーフを1 カロ的です                                                                                                    | アカリント(必須)<br>ログインするのに必要なアカウントの文字を設定しま<br>す。利用できろ文字は半角で +> 0-9 - です 4文                                                                                                    | 会 住用メールアトレス<br>省時可能です。入力しておくと自動的に各ユーザー<br>佐藤の会社メールアトして際に表示されまで会社                                                                                                    |
| 例:柏市太郎                                                                                                    | 字以上50文字以内で入力してくたさい。<br>アカウントは管理者の任意で自由に設定できます。ア                                                                                                    | メールアドレスも、そのメンバー本人が自由に変更<br>可能です)。                                                                                                    |
| ※途中の空白行はエラーとなります。上                                                                                                    | カウントは、そのメンバー本人が自由に変更可能です<br>ので、暫定的なものでもかまいません。                                                                                                    | 쮕: kashiwa@example.com                                                                                                    |
| から詰めて入力してください。<br>三浦 梅園                                                                                                    | 例: kashiwa<br>milura                                                                                                    | miura@example.com                                                                                                    |
| 頑固 一徹<br>口咲 花子                                                                                                    | ganko<br>kuchisaki                                                                                                    | ganko@example.com                                                                                                    |
| 稀代 新太郎                                                                                                    | kidai                                                                                                    | patauma@avample.com                                                                                                    |
| ★ 並入即<br>新進 気鋭                                                                                                    | shinshin                                                                                                    | matsumewexample.com                                                                                                    |
| <ul> <li>化島 かおる</li> <li>伊能 忠敬</li> </ul>                                                                                                    | hanashima<br>inou                                                                                                    | shin@example.com                                                                                                    |
| 二宮 尊徳<br>森 鴎外                                                                                                    | ninomiya<br>mori                                                                                                    | ninomiya@example.com                                                                                                    |
| 坂本 龍馬                                                                                                    | sakamoto                                                                                                    |                                                                                                    |
| T D41 T 188                                                                                                    |                                                                                                    |                                                                                                    |
| 正岡 子規                                                                                                    | masauka                                                                                                    |                                                                                                    |
| <sup>正岡 子規</sup><br>途中の空白行<br>い。タイトル行<br>会社メールア                                                                                                    | iはエラーとなります。<br>は削除しないでくださし<br>ドレスは省略可能です                                                                                                    | 上から詰めて入力して<br>い。<br>が、入力しておくと自動                                                                                                    |
| <ul> <li>正岡子規</li> <li>途中の空白行い。タイトル行</li> <li>会社メールア</li> <li>各ユーザー情</li> <li>ールアドレスま</li> <li>会社メールア</li> <li>会社メールア</li> </ul>                                                                                           | iはエラーとなります。<br>は削除しないでくださし<br>ドレスは省略可能です<br>報の会社メールアドレ<br>ら、後でそのメンバー本<br>ドレスは操作の最後に                                                                                              | 上から詰めて入力して<br>か。<br>が、入力しておくと自動<br>ス欄に表示されます(名<br>にて力ウント情報をメー<br>同年り、て必要しないます                                                                                                    |
| <ul> <li>ご園 子根</li> <li>途中の空白行い。タイトル行</li> <li>会社メールア</li> <li>各ユーザー情</li> <li>ールアドレスも</li> <li>会社メールア</li> <li>自動送信する</li> </ul>                                                                                          | はエラーとなります。<br>は削除しないでくださし<br>ドレスは省略可能です<br>報の会社メールアドレ<br>、後でそのメンバー本<br>ドレスは操作の最後に<br>」を選択した場合に配                                                                                  | 上から詰めて入力して<br>か。<br>が、入力しておくと自動<br>ス欄に表示されます(会<br>しが自由に変更できま<br>こ「アカウント情報をメー<br>信先として必要となりま                                                                                                    |
| <ul> <li>         ・</li></ul>                                                                                                    | 「はエラーとなります。<br>は削除しないでください<br>ドレスは省略可能です<br>報の会社メールアドレ<br>、後でそのメンバー本<br>ドレスは操作の最後に<br>」を選択した場合に配                                                                                 | 上から詰めて入力して<br>か。<br>が、入力しておくと自動<br>々ス欄に表示されます(全<br>こ人が自由に変更できま<br>こ「アカウント情報をメー<br>信先として必要となりま                                                                                                    |
| <ul> <li>二回 子規</li> <li>途中の空白行い。タイトル行</li> <li>会社メールア</li> <li>各ユーザー情</li> <li>ールアドレスも</li> <li>会社メールア</li> <li>自動送信する</li> <li>アカウントー括:</li> </ul>                                                                        | 「はエラーとなります。<br>は削除しないでください<br>ドレスは省略可能です<br>報の会社メールアドレ<br>、後でそのメンバー本<br>ドレスは操作の最後に<br>」を選択した場合に配<br>発行]画面                                                                        | 上から詰めて入力して<br>か。<br>が、入力しておくと自動<br>々ス欄に表示されます(全<br>に入が自由に変更できま<br>こ「アカウント情報をメー<br>信先として必要となりま                                                                                                    |
| <ul> <li>二回 子規</li> <li>途中の空白行い。タイトル行</li> <li>会社メールア</li> <li>各ユーザー情</li> <li>ールアドレスも</li> <li>会社メールア</li> <li>自動送信する</li> <li>アカウントー括:</li> </ul>                                                                        | 「はエラーとなります。<br>は削除しないでくださし<br>ドレスは省略可能です<br>報の会社メールアドレ<br>、後でそのメンバー本<br>ドレスは操作の最後に<br>」を選択した場合に配<br>発行]画面                                                                        | 上から詰めて入力して<br>か。<br>が、入力しておくと自動<br>々ス欄に表示されます(会<br>こ人が自由に変更できま<br>こ「アカウント情報をメー<br>信先として必要となりま                                                                                                    |
| <ul> <li>ご時 子規</li> <li>途中の空白行い。タイトル行</li> <li>会社メールア</li> <li>各ユーザー情</li> <li>ールアドレスも</li> <li>会社メールア</li> <li>自動送信する</li> </ul>                                                                                          | 「はエラーとなります。<br>は削除しないでくださし<br>ドレスは省略可能です<br>報の会社メールアドレ<br>、後でそのメンバー本<br>ドレスは操作の最後に<br>」を選択した場合に配<br>発行]画面                                                                        | 上から詰めて入力して<br>か。<br>が、入力しておくと自動<br>シス欄に表示されます(分<br>に入が自由に変更できま<br>こ「アカウント情報をメー<br>信先として必要となりま<br>行                                                                                                    |
| <ul> <li>二回 子根</li> <li>途中の空白行い。タイトル行</li> <li>会社メールア</li> <li>各ユーザー情</li> <li>ールアドレスも</li> <li>会社メールア</li> <li>自動送信する</li> </ul>                                                                                          | 「はエラーとなります。<br>は削除しないでくださし<br>ドレスは省略可能です<br>報の会社メールアドレ<br>し、後でそのメンバー本<br>ドレスは操作の最後に<br>」を選択した場合に配<br>発行]画面<br>アカウント一括発                                                           | 上から詰めて入力して<br>か。<br>が、入力しておくと自動<br>シス欄に表示されます(名<br>にアカウント情報をメー<br>信先として必要となりま<br>行                                                                                                    |
| <ul> <li>ご時 子想</li> <li>途中の空白行い。タイトル行</li> <li>会社メールア</li> <li>各ユーザー情</li> <li>ールアドレスも</li> <li>会社メールア</li> <li>自動送信する</li> </ul>                                                                                          | 「はエラーとなります。<br>は削除しないでください<br>ドレスは省略可能です<br>報の会社メールアドレ<br>し、後でそのメンバー本<br>ドレスは操作の最後に<br>」を選択した場合に配<br>発行]画面<br>アカウントー括発                                                           | 上から詰めて入力して<br>か。<br>が、入力しておくと自動<br>シス欄に表示されます(名<br>に、人が自由に変更できま<br>こ「アカウント情報をメー<br>信先として必要となりま<br>行                                                                                                    |
| <ul> <li>二回 子根</li> <li>途中の空白行い。タイトル行</li> <li>会社メールア</li> <li>各ユーザー情</li> <li>ールアドレスも</li> <li>会社メールア</li> <li>自動送信する</li> </ul> アカウントー括: アカウントー括:                                                                        | 「はエラーとなります。<br>は削除しないでください<br>ドレスは省略可能です<br>報の会社メールアドレ<br>し、後でそのメンバー本<br>ドレスは操作の最後に<br>」を選択した場合に配け<br>発行]画面<br>アカウントー括発                                                          | 上から詰めて入力して<br>か。<br>が、入力しておくと自動<br>ス欄に表示されます(名<br>に、<br>大が自由に変更できま<br>こ「アカウント情報をメー<br>信先として必要となりま<br>行<br>・<br>・<br>・<br>・<br>・<br>・<br>・<br>・<br>・<br>・<br>・<br>・<br>・                                                                                                    |
| 正岡 子根<br>途中の空白行<br>い。タイトル行<br>会社メールア<br>各ユーザー情<br>ールアドレスも<br>会社メールア<br>自動送信する<br>アカウントー括:<br><b>会組織構成</b> :<br>アカウントリストはご<br>まだの場合こちらより                                                                                    | itはエラーとなります。<br>は削除しないでください<br>ドレスは省略可能です<br>報の会社メールアドレ<br>ら、後でそのメンバー本<br>ドレスは操作の最後に<br>」を選択した場合に配け<br>発行]画面<br>アカウントー括発<br>用意していただけましたカ<br>テンプレート(template.xks)                 | 上から詰めて入力して<br>か。<br>が、入力しておくと自動<br>ス欄に表示されます(名<br>に入が自由に変更できま<br>こ「アカウント情報をメー<br>信先として必要となりま<br>行<br>をダウンロードし作成してくださ                                                                                                    |
| <ul> <li>二回子視</li> <li>途中の空白行い。タイトル行</li> <li>会社メールア</li> <li>各ユーザー情</li> <li>ールアドレスも</li> <li>会社メールア</li> <li>自動送信する</li> </ul> アカウントー括: アカウントー括: アカウントー括: アカウントリストはごまだの場合こちらより FRUCとアカウンドリス                              | itはエラーとなります。<br>は削除しないでください<br>ドレスは省略可能です<br>報の会社メールアドレ<br>なでそのメンバー本<br>ドレスは操作の最後に<br>」を選択した場合に配<br>発行]画面<br>アカウントー括発<br>用意していただけましたカ<br>テンブレート(template.xls)<br>いたを、以下のフォームで選択  | 上から詰めて入力して<br>か。<br>が、入力しておくと自動<br>ス欄に表示されます(会<br>に大が自由に変更できま<br>こ「アカウント情報をメー<br>富先として必要となりま<br>行<br>を<br>ジウンロードし作成してくださ<br>れて確認画面へ進んでくださ                                                                                                    |
| <ul> <li>ご時 子根</li> <li>途中の空白行い。タイトル行</li> <li>会社メールア</li> <li>各ユーザー情</li> <li>ールアドレスも</li> <li>会社メールア</li> <li>自動送信する</li> </ul> アカウントー括: アカウントー括: アカウントー括: アカウントリストはご まだの場合こちらより F成したアカウントリス                             | itはエラーとなります。<br>は削除しないでくださし<br>ドレスは省略可能です<br>報の会社メールアドレ<br>ら、後でそのメンバー本<br>ドレスは操作の最後に<br>」を選択した場合に配<br>発行]画面<br>アカウントー括発<br>用意していただけましたか<br>テンブレート(template.xls)<br>いを、以下のフォームで選択 | 上から詰めて入力して<br>か。<br>が、入力しておくと自動<br>ス欄に表示されます(ダ<br>、人が自由に変更できま<br>ニ「アカウント情報をメー<br>信先として必要となりま<br>行<br>をダウンロードし作成してくださ<br>れて確認画面へ進んでくださ                                                                                                    |
| <ul> <li>正岡子根</li> <li>途中の空白行い。タイトル行</li> <li>会社メールア</li> <li>各ユーザー情</li> <li>ールアドレスも</li> <li>会社メールア</li> <li>自動送信する</li> </ul> Pカウントー括: C 組織構成: Pカウントー括: たの場合にちらより F成したアカウントリス                                           | 「はエラーとなります。<br>は削除しないでくださし<br>ドレスは省略可能です<br>報の会社メールアドレ<br>5、後でそのメンバー本<br>ドレスは操作の最後に<br>」を選択した場合に配<br>発行]画面<br>アカウント一括発<br>用意していただけましたか<br>テンブレート(template.xls)<br>、トを、以下のフォームで選択 | 上から詰めて入力して<br>か。<br>が、入力しておくと自動<br>マス欄に表示されます(<br>シス欄に表示されます(<br>シー<br>こ「アカウント情報をメー<br>信先として必要となりま<br>か<br>た<br>た<br>た<br>た<br>た<br>た<br>た<br>た<br>た<br>た<br>た<br>た<br>た                                                                                                    |
| 正岡 子根<br>途中の空白行<br>い。タイトル行<br>会社メールア<br>各ユーザー情<br>ールアドレスも<br>会社メールア<br>自動送信する<br>アカウントー括:<br>これ縦構成:<br>アカウントリストはご<br>まだの場合こちらより<br>F成したアカウントリス                                                                             | iはエラーとなります。<br>は削除しないでくださし<br>ドレスは省略可能です<br>報の会社メールアドレ<br>5、後でそのメンバー本<br>ドレスは操作の最後に<br>」を選択した場合に配<br>発行]画面<br>アカウント一括発<br>用意していただけましたか<br>テンブレート(template.xls)<br>いた、以下のフォームで選択  | 上から詰めて入力して<br>か。<br>が、入力しておくと自動<br>マス欄に表示されます(会<br>たが自由に変更できま<br>こ「アカウント情報をメー<br>信先として必要となりま<br>行<br>をダウンロードし作成してくださ<br>れて確認画面へ進んでくださ<br>※形式は、xis"となります                                                                                                    |
| 正岡子根<br>途中の空白行<br>い。タイトル行<br>会社メールア<br>各ユーザー情<br>ールアドレスも<br>会社メールア<br>自動送信する<br>アカウントー括:<br><b>ご組縦構成</b> :<br>7カウントリストはご<br>まだの場合こちらより<br>年成したアカウントリス                                                                      | iはエラーとなります。<br>は削除しないでくださし<br>ドレスは省略可能です<br>報の会社メールアドレ<br>か、後でそのメンバー本<br>ドレスは操作の最後に<br>」を選択した場合に配<br>発行]画面<br>アカウント一括発<br>用意していただけましたか<br>テンブレート(template.xls)<br>いたを、以下のフォームで選択 | 上から詰めて入力して<br>か。<br>が、入力しておくと自動<br>マス欄に表示されます(会<br>こ、「アカウント情報をメー<br>富先として必要となりま<br>行<br>そ<br>が<br>こ、<br>で<br>た<br>に<br>で<br>た<br>た<br>こ、<br>で<br>た<br>た<br>して<br>必要となりま<br>、<br>、<br>、<br>、<br>、<br>、<br>、<br>、<br>、<br>、<br>、<br>、<br>、                                                                                                    |
| 正岡 子根<br>途中の空白行<br>い。タイトル行<br>会社メールア<br>各ユーザー情<br>ールアドレスも<br>会社メールア<br>自動送信する<br>アカウントー括:<br><b>ご 組織構成:</b><br>アカウントリストはご<br>まだの場合こちらより<br>軍成したアカウントリス                                                                     | iはエラーとなります。<br>は削除しないでくださし<br>ドレスは省略可能です<br>報の会社メールアドレ<br>ら、後でそのメンバー本<br>ドレスは操作の最後に<br>」を選択した場合に配<br>発行]画面<br>アカウント一括発<br>用意していただけましたか<br>テンブレート(template.xls)<br>いた、以下のフォームで選択  | 上から詰めて入力して<br>か。<br>が、入力しておくと自動<br>シス欄に表示されます(ダ<br>こしてが自由に変更できま<br>こ「アカウント情報をメー<br>富先として必要となりま<br>行<br>そ<br>がの<br>たて確認画面へ進んでくださ<br>、<br>*形式は、xls、となります                                                                                                    |
| <ul> <li>正岡子根</li> <li>途中の空白行い。タイトル行</li> <li>会社メールア</li> <li>各ユーザー情</li> <li>ールアドレスも</li> <li>会社メールア</li> <li>自動送信する</li> </ul> アカウントー括: C: 組織構成: アカウントリストはご まだの場合にちらより まだの場合にちらより まだの場合にちらより この方のとりストレス こ:¥DQ ファイル C:¥DQ | iはエラーとなります。<br>は削除しないでくださし<br>ドレスは省略可能です<br>報の会社メールアドレ<br>か、後でそのメンバー本<br>ドレスは操作の最後に<br>うを選択した場合に配付<br>発行]画面<br>アカウント一括発<br>用意していただけましたか<br>テンブレート(template.xls)<br>いた、以下のフォームで選択 | 上から詰めて入力して<br>か。<br>が、入力しておくと自動<br>マス欄に表示されます(会<br>したが自由に変更できま<br>「アカウント情報をメー<br>富先として必要となりま<br>たいので、<br>たるりつロードし作成してくださ<br>こので、<br>たいて確認画面へ進んでくださ<br>こので、<br>そので、<br>たいてで、<br>たいで、<br>たいで、<br>たので、<br>たいで、<br>たい<br>たいで、<br>たいで、<br>たいで、<br>たいで、<br>たいで、<br>たいで、<br>たいで、<br>たいで、<br>たいで、<br>たいで、<br>たいで、<br>たいで<br>たいで<br>たいで、<br>たいで、<br>たいで、<br>たいで、<br>たいで、<br>たいで、<br>たいで<br>たいで、<br>たいで、<br>たいで、<br>たいで、<br>たいで<br>たいで<br>たいで<br>たいで<br>たいで<br>たいで<br>たいで<br>たいで |

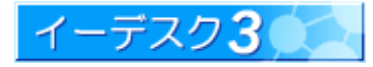

- 4. [組織構成:アカウントー括作成]の確認画 面が表示されます。
  - ・画面の中でエラーとなっているアカウントは
     発行されません。
  - このまま[アカウントを発行する]をクリックすると、エラー表示となっているアカウントを除いた正しいアカウントだけ発行されます。よろしければ[アカウントを発行する]に進んでください。
  - エラー箇所を修正したうえで発行する場合
     は、もういちどアカウントリストから修正する
     必要があります。
  - ・すべてのアカウントがエラーとなる場合(正しいアカウントがない場合)、[アカウントを発行する]ボタンはクリックできません。
  - ・エラーが少ない場合は、このままー括発行し、修正アカウントだけ追加で[アカウントを1件ずつ作成する場合]の方法で作成するほうが便利です。

[アカウントー括発行]の確認画面

🚠 E-DESK商事

以下のアカウントを発行します。エラーとなっているアカウントは発行されません。 エラー表示となっているアカウントを除いた正しいアカウントだけ発行されます。 このままアカウント発行してよろしければ、「アカウントを発行する」をクリックしてください。 すべてがエラー表示の場合は、もう一度、アカウントリストをご確認ください。

◎組織構成: アカウントー括発行

| 氏名      | アカウント      | メールアドレス                 | エラーメッセージ                                     |
|---------|------------|-------------------------|----------------------------------------------|
| 🗙 三浦 梅園 | miura      | miura@example.com       | アカウント「miura」は使用するこ<br>とができません。               |
| 頑固 一徹   | ganko      | ganko@example.com       |                                              |
| 🗙 口咲 花子 | kuchisaki  | kuchi. Example. C<br>om | メールアドレスが正しくありませ<br>ん。                        |
| 稀代 新太郎  | kidai      |                         |                                              |
| 棗 金太郎   | natsume    | natsume@example.co      | r                                            |
| ×       |            |                         | 氏名は必ず入力して下さい。<br>アカウントは必ず入力して下さ<br>い。        |
| 新進 気鋭   | shinshin   |                         |                                              |
| 花島 かおる  | hanashima  | shin@example.com        |                                              |
| 伊能 忠敬   | inou       |                         |                                              |
| 🗙 二宮 尊徳 | 尊徳ninomiya | ninomiya@example.co     | アカウント「尊徳ninomiya」に使<br>い用できない文字が含まれていま<br>す。 |
| 🗙 森 鴎外  | mori       |                         | アカウント「mori」は使用すること<br>ができません。                |
| 🗙 坂本 龍馬 | sakamoto   |                         | アカウント「sakamoto」は使用す<br>ることができません。            |
| 正岡 子規   | masaoka    |                         |                                              |

アカウントを発行する 戻る

[エラー表示例]

右のような赤字のエラー表示となる場合があります。

- すでにそのアカウントが使用されている 場合(サブネーム4種で4アカウント使用 済)
- ② メールアドレスの文字が正しくない場合
- ③ リストに空白がある場合
- ④ アカウントで利用できない文字が使われている場合

正しいアカウント(情報)が 1 つ以上あるとき は、エラー表示された × 印のアカウントを無 視して、正常のものだけを発行します。

|   |     | 氏名  |   | アカウント      | メールアドレス                 | エラーメッセージ                                    |
|---|-----|-----|---|------------|-------------------------|---------------------------------------------|
| × | 三浦  | 梅園  | 1 | miura      | miura@example.com       | アカウント「miura」は使用するこ<br>とができません。              |
|   | 頑固  | 一徹  |   | ganko      | ganko@example.com       |                                             |
| × | 口咲  | 花子  | 2 | kuchisaki  | kuchi. Example. Co<br>m | メールアドレスが正しくありませ<br>ん。                       |
|   | 稀代  | 新太郎 |   | kidai      |                         |                                             |
|   | 寨 金 | 太郎  |   | natsume    | natsume@example.com     |                                             |
| × |     |     | 3 |            |                         | 氏名は必ず入力して下さい。<br>アカウントは必ず入力して下さ<br>い。       |
|   | 新進  | 気鋭  |   | shinshin   |                         |                                             |
|   | 花島  | かおる |   | hanashima  | shin@example.com        |                                             |
|   | 伊能  | 忠敬  |   | inou       |                         |                                             |
| × | 二宮  | 穿徳  | 4 | 尊徳ninomiya | n inom iya@example.com  | アカウント「尊徳ninomiya」に使<br>用できない文字が含まれていま<br>す。 |
| × | 森剧  | 肿   | 1 | mori       |                         | アカウント「mori」は使用すること<br>ができません。               |
| × | 坂本  | 龍馬  | 1 | sakamoto   |                         | アカウント「sakamoto」は使用す<br>ることができません。           |
|   | 正圈  | 子規  |   | masaoka    |                         |                                             |

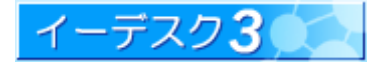

5. [アカウントを発行する]ボタンをクリックすると各メンバーのパスワード、サブネームが自動的に設定され、 [アカウントー括発行完了]画面が表示されます。発行はこれで完了ですが、ここに表示されたリスト(エクセルファ イル)を管理者の控えとしてダウンロードすることもできます。

※ [アカウント発行リスト] ダウンロードファイル名は account.xls です。

[アカウントー括発行完了]画面

| đ   | 氏名  | アカウント     | パスワード     | サブネーム  | メールアドレ<br>ス    |
|-----|-----|-----------|-----------|--------|----------------|
| 三浦  | 梅園  | miura     | cdvemnux  | blue   | miura@example  |
| 頑固  | 一徹  | ganko     | fexbsbkh  | blue   | ganko@example  |
| 口咲  | 花子  | kuchisaki | taznbetv  | red    |                |
| 稀代  | 新太郎 | kidai     | tkhtrkpp  | green  |                |
| 赛 金 | 太郎  | natsume   | perhtcdr  | green  | natsume@exam   |
| 新進  | 気鋭  | shinshin  | cxrkszmh  | yellow |                |
| 花島  | かおる | hanashima | nsaacyed  | red    | shin@example.c |
| 伊能  | 忠敬  | inou      | pcshdfsk. | green  |                |
| 二宮  | 尊徳  | ninomiya  | eybhpvrn  | yellow | ninomiya@exan  |
| 森区  | 外   | mori      | uusbddet  | green  |                |
| 坂本  | 龍馬  | sakamoto  | cxyeczuz  | yellow |                |
| 正圖  | 子規  | masaoka   | gxdpdykp  | green  |                |

6. [発行したアカウントにメールで通知する]ボタンをクリックすると各メンバーのアカウント・パスワード・サブネームの 情報が自動でメール配信されます。ただし、前述のアカウントリスト(テンプレートエクセルファイル)に会社メール アドレスを入力してあるアカウントに限ります。[・・・通知する]をクリックして完了ですが、追加で[続けてアカウント を発行する]こともできます。

#### [アカウント情報をメールで自動送信]

| 森区 | 守1志<br>身外                   | mori                                                                                                    | uusbddet                                  | green                                                                                                    | ninomiya@exa                                           |
|----|-----------------------------|----------------------------------------------------------------------------------------------------|-------------------------------------------|----------------------------------------------------------------------------------------------------|--------------------------------------------------------|
| 坂本 | 龍馬                          | sakamoto                                                                                                    | cxyeczuz                                  | yellow                                                                                                    |                                                        |
| 正圈 | 子規                          | masaoka                                                                                                    | exdpdykp                                  | green                                                                                                    |                                                        |
|    |                             | the second second second second second second second second second second second second second second second se |                                           | de dans de la competition de la competition de                                                                                                    |                                                        |
| 組絡 | 能構成                         | <sup>12トをダウンロ</sup><br><b> な: アカウ</b> :                                                                         | レードする 2                                   | 8行したアカウン<br>そ行完了                                                                                                    | <u>トトロメールで通知す</u><br>よ E-DESK                          |
| 組絡 | 上記のし<br>載構月<br>用メール         | 12トをダウンロ                                                                                                    | レードする<br>ントー括列<br>に定してあるアバ<br>キレナ         | 約10たアカウン  そ行完了   りウントに、通                                                                                                    | <sup>™</sup> ICメールで通知す<br>▲ E-DESKā<br><b>ロメールを送信し</b> |
| 組綿 | <u>よ記の</u><br>載構月<br>用メール   | <sup>IZトをダウンロ</sup><br>文: アカウ:<br>·アドレスが設                                                                       | レードする<br>ントー括列<br>定してあるアフ<br>ました。         | 約10たアカウン   そ行完了   りウントに、通                                                                                                    | <sup>▶</sup> Hこメールで通知す<br>▲ E-DESK≹<br>町メールを送信し        |
| 組約 | <u>上記の</u> し<br>戦構の<br>用メール | <sup>IZトをダウンロ</sup><br>、アカウ:<br>、アドレスが設                                                                         | レトー括子<br>ににてあるア;<br>ました。<br><u>続けてアカナ</u> | E行したアカウン     E行したアカウン     E行したアカウン     E行したアカウン     E行ったう     Tントを発行する     Tントを発行する     Tントを発行する     Tントを発行する     Tントを発行する     Tントを発行する     Tントを発行する     Tントを発行する     Tントを発行する     Tントを発行する     Tントを発行する     Tントを発行する     Tントを発行する     Tントを発行する     Tントを発行する     Tントを発行する     Tントを発行する     Tントを発行する     Tントを発行する     Tいたい     Tいたい | ハーニメールで通知す ▲ E-DESK系 ■メールを送信し 組織情報に戻                   |

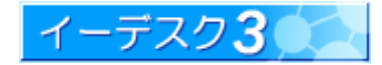

|                                                 | るアカウント発行はできませ                                                                                                    | - <i>h</i>                                                                                                    |
|-------------------------------------------------|----------------------------------------------------------------------------------------------------|----------------------------------------------------------------------------------------------------|
| 「契約ト限を招えた」                                      | ときのアカウント登行エラ―ヺ                                                                                                    | <b>6</b> 元]                                                                                                    |
| ご契約の上限を超え                                       | -このアガウントを発行しようとす                                                                                                    | まるとエラーとなります。以下の3つの場合があります。                                                                                                    |
| 1. すでに上限に達                                      | している場合                                                                                                    |                                                                                                    |
|                                                 | 組織管理                                                                                                    |                                                                                                    |
|                                                 | 所属ユーザー覧                                                                                                    | 組織に所属しているユーザの一覧を表示します。                                                                                                    |
|                                                 | 組織情報変更                                                                                                    | 組織名や所在地、E-DESK商事の管理者を変更します。                                                                                                    |
|                                                 | アカウント発行                                                                                                    | ご契約アカウント数の上限までアカウントが発行<br>されています。追加オブションをご検討ください。                                                                                                    |
|                                                 | 組織からユーザー除名                                                                                                    | E-DESK商事からユーザーを除名できます。                                                                                                    |
|                                                 | 機能管理者変更                                                                                                    | E-DESK商事の機能管理者を変更します。                                                                                                    |
| 2. 1件ずつアカウン                                     | ント発行している途中で契約                                                                                                    | 上限数に達した場合                                                                                                    |
|                                                 | ©組織構成: アカワン                                                                                                    | /卜羌行元 ʃ                                                                                                    |
|                                                 | アカウント発行が完了しまし<br>発行したアカウント情報を「f<br>@example.com)」に送信しま                                                                                                   | た。<br>E3管理者(あなた)のメールアドレス( <u>kashiwa</u><br>Eした。                                                                                                    |
|                                                 | ご契約アカウント数の上限ま<br>加する場合は、アカウント追                                                                                                    | ミでアカウントが発行されました。さらにアカウントを追<br>い加オブションをご検討ください。                                                                                                    |
|                                                 | 氏名織田 信長アカウントodanパスワードakfexkmgサブネームgreen                                                                                                    |                                                                                                    |
|                                                 |                                                                                                    | 組織情報に戻る                                                                                                    |
|                                                 |                                                                                                    |                                                                                                    |
| 上記のメッセージ<br>3. アカウントー括列                         | が表示され[続けてアカウント<br>そ行で契約上限を超えるリス                                                                                                    | ∽を発行する]ことができなくなります。<br>トを読み込もうとした場合                                                                                                    |
| 上記のメッセージ<br>3. アカウントー括列                         | が表示され[続けてアカウント<br>き行で契約上限を超えるリス<br><mark>©組織構成: アカ</mark> ワ                                                                                              | ∽を発行する]ことができなくなります。<br>トを読み込もうとした場合<br>ウントー括発行                                                                                                    |
| 上記のメッセージ<br>3. アカウントー括う                         | が表示され[続けてアカウント                                                                                                    | 、を発行する]ことができなくなります。<br>トを読み込もうとした場合<br>ウントー括発行<br>ていただけましたか?<br><u>ッート(template.xls)を</u> ダウンロードし作成してください)<br>「下のフォームで選択して確認画面へ進んでください。                                                             |
| 上記のメッセージ<br>3. アカウントー括ダ                         | が表示され[続けてアカウント                                                                                                    | 、を発行する]ことができなくなります。<br>トを読み込もうとした場合<br>ウントー括発行<br>ていただけましたか?<br><u>ッート(template.xls)</u> をダウンロードし作成してください)<br>に下のフォームで選択して確認画面へ進んでください。<br>こは、ご契約アカウント数の上限を超えてアカウン<br>ξ約アカウント数以内に減らすか、追加オブションを      |
| 上記のメッセージ<br>3. アカウントー括ダ                         | が表示され[続けてアカウント                                                                                                    | 、を発行する]ことができなくなります。 トを読み込もうとした場合 ウントー括発行 ていただけましたか?  ート(template.xls)をダウンロードし作成してください) ドのフォームで選択して確認画面へ進んでください。 こは、ご契約アカウント数の上限を超えてアカウン 契約アカウント数以内に減らすか、追加オブションを 参照 ※形式は、xls、となります。                 |
| 上記のメッセージ<br>3. アカウントー括ダ                         | が表示され[続けてアカウント<br>発行で契約上限を超えるリス<br>ご知識構成:アカワ<br>マカウントリストはご用意して<br>(まだの場合こちらよりテンプ)<br>作成したアカウントリストを、以<br>参照されたアカウントリストレ<br>トが記載されています。ご要<br>ご検討ください。      | 、を発行する]ことができなくなります。 トを読み込もうとした場合 ウントー括発行 ていただけましたか? _ート(template.xks)をダウンロードし作成してください) ドのフォームで選択して確認画面へ進んでください。 こは、ご契約アカウント数の上限を超えてアカウン 契約アカウント数以内に減らすか、追加オブションを 参照 ※形式は、xks、となります。                 |
| 上記のメッセージ<br>3. アカウントー括う                         | が表示され[続けてアカウント                                                                                                    | 、を発行する]ことができなくなります。<br>トを読み込もうとした場合<br>ウントー括発行<br>ていただけましたか?<br><u>ート(template.xks)</u> をダウンロードし作成してください)<br>に下のフォームで選択して確認画面へ進んでください。<br>こは、ご契約アカウント数の上限を超えてアカウン<br>2約アカウント数以内に減らすか、追加オブションを<br>参照 |
| 上記のメッセージ<br>3. アカウントー括う<br>上記のメッセージ<br>読み込ませてくた | が表示され[続けてアカウント<br>発行で契約上限を超えるリス<br><b>ご知識構成:アカ</b> ワ<br><b>アカウントリストはご用意し</b><br>(まだの場合こちらより <u>テンプ)</u><br>作成したアカウントリスト<br><b>ジが表示されアカウントリスト</b><br>ごさい。 | 、を発行する]ことができなくなります。<br>トを読み込もうとした場合<br>ウントー括発行<br>ていただけましたか?<br><u>ト(template.xis)</u> をダウンロードし作成してください)<br>ドのフォームで選択して確認画面へ進んでください。<br>こは、ご契約アカウント数の上限を超えてアカウン<br>認約アカウント数以内に減らすか、追加オブションを<br>参照   |

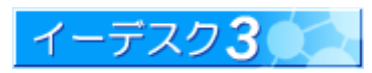

2-5 組織からユーザーを除名したい [ユーザーの除名] 組織からユーザー(メンバー)を除名する場合は、「組織からユーザー除名」を利用します。 1. [組織管理]ー[組織情報]画面を開きます。 2. [組織管理]-[組織からユーザー除名]をクリックします。 組織管理 所属ユーザー覧 組織に所属しているユーザの一覧を表示します。 組織情報変更 組織名や所在地。E-DESK商事の管理者を変更します。 アカウント発行 新しいユーザーアカウントを発行し、E-DESK商事にユー ザーを登録できます。 組織からユーザー除名 E-DESK商事からユーザーを除名できます。 機能管理者変更 F-DFSK商事の機能管理者を変更します。 「組織からユーザー除名(選択)」画面が表示されます。 3. 除名したいユーザーの氏名が表示されている欄の「×除名」ボタンを押します。 ◎組織構成: 組織からユーザー除名(選択)<sup>▲ E-DESK商事</sup> E3管理者であるユーザーは除名できません。 所属ユーザー □ O川×蔵 ×除名 口伊能 忠敬 ×除名 🖸 柏 市太郎 ×除名 □ 頑固 一徹 X除名 [×除名]ボタンがグレーになっている場合、そのユーザーはE3 管理者として設定されているため、除名できない ことを示しています。除名したい場合は、先にE3管理者の設定<sup>\*1</sup>を解除する必要があります。 4.「組織からユーザー<sup>※2</sup>除名(確認)」画面が表示されます。 情報を確認し、問題がなければ「このユーザーを除名する」ボタンを押してください。これで除名は終了です。 One Point ! 除名されたユーザーは、組織の情報をいっさい利用することができなくなります。 除名後、再度組織に登録した場合も、以前利用していた情報は利用できなくなります。 ご注意ください。

参照→※1 E3 管理者の設定をおこなうには・・・【2-6】/※2「組織管理」が利用できるユーザーとは・・・【1-10】

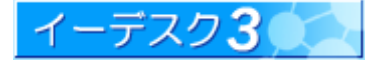

2-6 E3 管理者を設定したい [E3 管理者の設定] E3 管理者は、組織内におけるすべての権利を所持しています。複数の E3 管理者を設定することができます。 1. [組織構成]ー[組織情報]画面を開きます。 2. [組織管理]-[組織情報変更]をクリックします。「組織情報変更」画面が開きます。 組織管理 所属ユーザー覧 組織に防縄しているユーザの一覧を表示します。 相關情報変更 推進名や所在地、E-DESK簡事の管理者を変更します。 アカウント発行 新しいユーザーアカブントを発行し、E+DESK商事にユーザーを設録 できます **昭満からユーザー除名** E-DESK商事からユーザーを除名できます。 機能管理者变更 E-DESK庭事の機能管理者を変更します。 3. 「E3 管理者」欄の[選択]ボタンを押します。 管理者を選べる対象選択ダイアログが表示されますので、ここで管理者を指定します。 A E-CESKB# 118-817 7 e組織構成:組織情報(E-DESK商事) -湖沢南日 #42307.1 口山田 大郎 日相 市大郎 2.第·团体名am F-IE33章事 林式会社。 A LINIAR - Mila 9 Entita • & Hall • & Hall • & Ha Salthing ..... E-TESKしょうじ かぶしきがいしゃ E-CES/DB 1010-0-0 に管理者=== 41 日山田 大郎 ■ 柏 市大部 10111 F63311 所在地名称 7077-000 住用 子慧原的开始2-18-11 24.852 「単名エステートビルス APRIL 10 課業 キャンセト 電話番号 Ext-7560-170 EH-7160-113 FAX#6 Fittp://www.edesk.co.l ホームへ 所在地名称 住所 EL872 電話番号 FAx描号 **市一五**代manda -----4. 入力が完了したら、[組織情報を変更する]ボタンを押します。 One Point ! 必ず1名以上設定します。

E3 管理者は、アカウントやグループの操作をはじめ、各機能の管理者を設定することができます。権限を利用して、許可されていない他人のスケジュールや電子会議室の投稿など、他ユーザーの情報を操作すること もできますので、悪用や誤操作を避けるためにも、設定する場合は、慎重に検討してからがいいでしょう。

参照→最上位グループとは・・・【1-15】/「組織管理」が利用できるユーザーとは・・・【1-10】

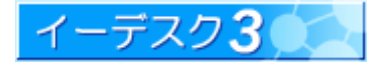

2-7 各機能の管理者を設定したい [機能管理者の設定] 「E3 管理者」は、組織の管理者として「組織管理」のすべてを利用できますが、「機能管理者設定」を利用すると、 各機能の管理者を個別に設定することができます。 1. [組織管理]--[組織情報]画面を開きます。 2. [組織管理]-[機能管理者変更]をクリックします。「機能管理者変更」画面が表示されます。 組織管理 所属ユーザー覧 組織に所属しているユーザの一覧を表示します。 組織情報変更 組織名や所在地、E-DESK商事の管理者を変更します。 アカウント発行 新しいユーザーアカウントを発行し、E-DESK商事にユー ザーを登録できます。 組織からユーザー除名 E-DESK商事からユーザーを除名できます。 機能管理者変更 E-DESK商事の機能管理者を変更します。 ▲ E-DESK商事 3. それぞれの処理を行う各機能の管理者を選択します。 ©組織構成:機能管理者変更(E-DESK商事) [選択]ボタンを押すと、ユーザー(メンバー)の一覧が (1) スケジュール管理者 選択 別画面で表示されます。 (2) 電子会議室管理者 選択 (3) アドレス帳管理者 選択 (4) ファイル管理管理者 選択 4. 選択が終了したら、[変更する]ボタンを押して完了です。 (5) ToDo管理者 選択 メールアドレス管理者 選択 6 変更する 戻る 項目名 注意点 組織内のスケジュールに関するすべての権限を所持しています。 組織内で登録されている全てのスケジュールを閲覧、修正、削除できます。 1 スケジュール管理者 閲覧許可がなくても、他人のスケジュール内容を参照できます。 また、作成者、参加者でなくてもスケジュールの修正、削除が可能になります。 組織内の電子会議室に関するすべての権限を所持しています。管理グループに 2 電子会議室管理者 所属していない電子会議室でも、閲覧・修正・投稿・削除などができます。 組織内のアドレス帳に関するすべての権限を所持しています。 3 アドレス帳管理者 組織内のすべてのアドレスについて、公開先の指定の影響を受けずに、閲覧、 修正、削除などができます。 組織内のファイル管理に関するすべての権限を所持しています。 **(4**) ファイル管理管理者 管理権限、閲覧権限のないファイル・フォルダでも、閲覧・登録・コピー・削除など すべての操作ができます。 組織内の電子会議室に関するすべての権限を所持しています。対象者に含まれ (5) ToDo 管理者 ていない ToDo でも、閲覧・修正・削除などができます。 メールアドレスの作成および転送設定などのメールアドレス管理を行うことができ **6** メールアドレス管理者 ます。 変更する ボタンをクリックすることにより、変更が登録されます。 7

参照→「組織管理」が利用できるユーザーとは・・・【1-10】

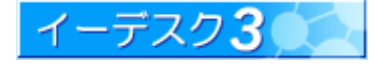

イーデスク3利用マニュアル - 「組織構成」を利用する -

2-8「アカウント発行」で入力エラー『入力された「アカウント」は使用することができません』が表示される

#### [アカウント発行入力エラー1]

同じアカウントが**すでに存在している**ため、入力したアカウントが使用できない状態です。 別のアカウントをお試しください。

2-9「アカウント発行」で『会社メール未設定』と表示され、アカウントの発行ができない

#### [アカウント発行入力エラー2]

「アカウント発行」が完了すると、発行作業をおこなったユーザーの「会社メール」宛てに「アカウント」「パスワード」 「サブネーム」が送られます。そのため、発行作業をおこなうユーザーは、「会社メール」を設定しておく必要があり ます。

参照→「会社用メール」を設定するには・・・【補足-2】

2-10「サブネーム」とは何ですか?

[サブネームとは]

「サブネーム」とは、イーデスク3にログインするために利用する、認証のための情報です。アカウント発行時に、 自動で振り分けられます。変更することはできません。

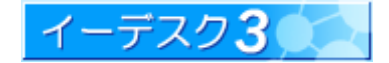

3. 組織の各部署を登録する

#### 3-1 グループを作成したい

[グループの作成] グループは、「下位グループ作成」で作成できます。

1. [組織構成] – [グループ情報]画面を開きます。
 画面左の[組織の一覧表示](階層表示)で、グループ名を
 選択すると表示されます。作成するグループの
 上位グループをクリックしてください。

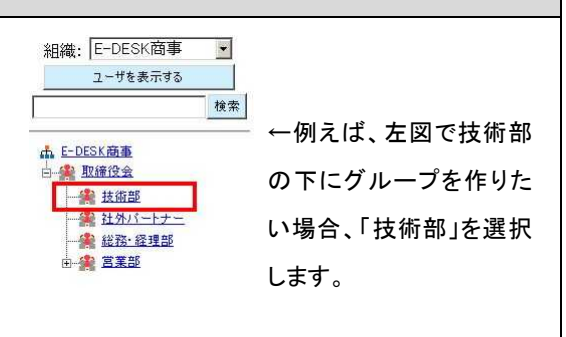

参照→「上位グループ」とは・・・【1-13】

2. [グループ管理]-[下位グループ作成]をクリックします。「下位グループ作成」画面が開きます。

| 下位グループ作成 | このグループに下位グループを作成します。                |
|----------|-------------------------------------|
| グループ情報変更 | グループ名などの修正や、グループメンバー<br>/管理者を変更します。 |
| グループ削除   | 技術部を削除します。                          |
| グループ移動   | 技術部を移動します。                          |

3. 情報を入力します。

| <b>☆グルプ作成</b>         |                                       | 🚠 E-DES |
|-----------------------|---------------------------------------|---------|
|                       |                                       |         |
|                       |                                       |         |
|                       |                                       |         |
| グループ名砲衝               | 00プロジェクト                              |         |
| ふりがな                  | 00ぶろじぇくと                              |         |
| グループメンバー協力            | 選択                                    | 11-     |
| ■ 柏 市太郎(管理者) ■ 花島 かおる | □□□□□□□□□□□□□□□□□□□□□□□□□□□□□□□□□□□□□ |         |
| コメント                  |                                       |         |
| 〇〇ブロジェクトの実            | 行委員会                                  |         |
|                       |                                       |         |
|                       |                                       |         |
|                       |                                       |         |
|                       |                                       |         |
| I                     | -                                     | 1077    |
|                       | (5) 下位グルーフを作成する                       | 作成を止める  |

|   | 項目名         | 注意点                                                          |
|---|-------------|--------------------------------------------------------------|
| 1 | グループ名       | グループ名を入力します。                                                 |
| 2 | ふりがな        | グループ名のふりがなを入力します。                                            |
| 3 | グループメンバー    | グループメンバーを、「選択」ボタンより設定します。<br>初期値は、グループを作成しているアカウントが1名入っています。 |
| 4 | コメント        | コメントがあれば入力します。                                               |
| 5 | 下位グループを作成する | このボタンでグループが登録できます。                                           |

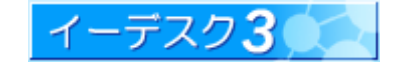

[グループメンバーの選択] 以下のように選択します。 対象選択ダイアログ 選択項目 全てクリア 検索 🚠 E-DESK商事 11 柏 市太郎 × 1 🗄 🏩 取締役会 ▶ グループ管理者にする 回山田 太郎 由 🌺 技術部 × ビグループ管理者にする
 菜花島 かおる 🗄 🏩 社外バートナー 🖿 🏨 総務·経理部 × □ グルーブ管理者にする 由 🏰 営業部 ▲ 三浦 梅園 (2) 山田太郎 ③ 決定 キャンセル 最新情報を表示

|   | 項目名 | 注意点                                                                                                    |
|---|-----|----------------------------------------------------------------------------------------------------|
| 1 | 画面左 | 組織内のユーザーが表示されているのでメンバーをクリックして選択します。<br>上部の「検索」欄で目的のユーザーを探すこともできます。                                       |
| 2 | 画面右 | 選択されているメンバーが表示されています。<br>取り消す場合は×をクリックします。<br>「グループ管理者にする」にチェックをすると、下位グループの作成や、グループ<br>情報を変更する権限が与えられます。 |
| 3 | 決定  | メンバーの選択が終わったら、クリックして登録します。                                                                               |

### One Point !

バージョン 2.6 までは、グループの管理者(グループリーダー)は別画面で設定していましたが、バージョン3より1つの画面で設定できるようになりました。

【グループ管理者の表示について】

グループ管理者の権限は、上位グループから引継がれます。例えば、上位グループの管理者に A さん、下位 グループの管理者にBさんを設定した場合、「組織構成: グループ情報」の画面上ではBさんしか表示されませんが、 下位グループを管理できるのは、A さん、B さん両方になります。「組織構成」は、組織図としての利用も兼ねて いるため、上位グループの管理者は、下位グループ管理者としての権限を同時にもっていても、手動で下位 グループの管理者として選択しない限り、表示されない仕様になっています。

4. 入力が完了したら、[下位グループを作成する]ボタンを押します。

参照→「下位グループ」とは・・・【1-14】/「グループ管理」が利用できるユーザーとは・・・【1-12】

イーデスク3

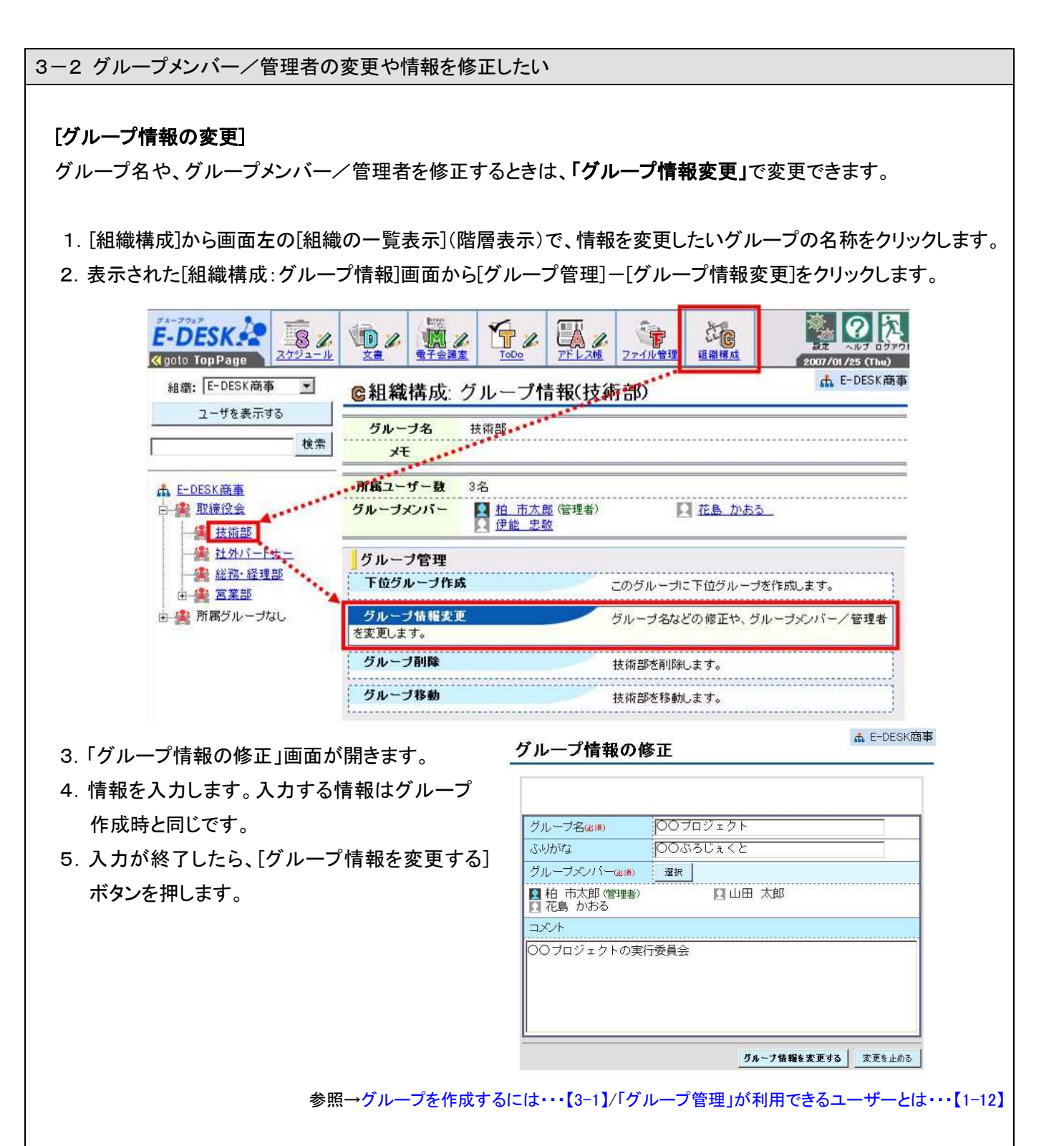

#### [グループ管理者を設定するには]

上記3.の「グループ情報の修正」画面で[グループメンバー]の[選択]ボタンを押すと、対象選択ダイアログが表示 されます。ここで選択項目に選んだメンバーの名前の下[グループ管理者にする]にチェックを入れます。グループ 管理者は複数名、設定することもできます。 3-3 グループを削除したい

#### [グループの削除]

グループを丸ごと削除するには、「グループ削除」を利用します。

- 1. [組織構成]から画面左の[組織の一覧表示](階層表示)で、削除したいグループの名称をクリックします。
- 2. 表示された[組織構成:グループ情報]画面から[グループ管理]-[グループ削除]をクリックします。

| Coto TopPage   |                     |                            | <u>PFL245</u> | <b>シア・イル管理</b> |                 | 81 - AbJ D979)<br>2007/01/25 (Thu) |
|----------------|---------------------|----------------------------|---------------|----------------|-----------------|------------------------------------|
| 組織: E-DESK商事 ▼ | €組織構成               | ブループ作                      | 青報(技術         | 靜部             |                 | 🔥 E-DESK商事                         |
| 検索             | グループ名<br>メモ         | 技術部                        |               |                |                 |                                    |
| L E-DESK商事     | 「「「「「「」」」」          | 3名                         |               |                |                 |                                    |
| □ ● ● 取締役会     | グループメンバー            | ● <u>柏 市太</u> 日<br>● 伊能 忠田 | 型 (管理者)<br>这  | Ę              | ] <u>花島 かおる</u> |                                    |
| ※社外バートナー       | グループ管理              |                            |               |                |                 |                                    |
|                | 下位グループ作成            |                            |               | このグループ         | こ下位グループ         | を作成します。                            |
| ① 業 所属グループなし   | グループ情報変更<br>を変更します。 |                            |               | グループ名な。        | どの修正や、グ         | レーブメンバー/管理者                        |
|                | グループ剤除              |                            |               | 技術部を削除         | します。            |                                    |
|                | グループ移動              |                            |               | 技術部を移動         | します。            |                                    |

3.「グループの削除」画面が開きます。 グループの削除 情報を確認して、問題がなければ、 [グループを削除する]ボタンを 押します。

このグループを削除します。よろしいですか? 00.8362<と 00プロジェクト グループ名 グループメンバー <u>柏市太郎</u>
 <u>花島</u>かおる 口山田 太郎 コメント

グルーフを削除する

削除を止める

▲ E-DESK商事

One Point !

グループの削除は、誤って作成した場合などに利用するといいでしょう。 グループの管理者は、グループ名の変更やグループ移動ができます。 例えば、組織改編などで他グループと統合された場合など、グループを 削除するのではなく、名称変更や移動を実施することで、過去の組織情報 として履歴を残すことができます。

○○ブロジェクトの実行委員会

参照→「グループ管理」が利用できるユーザーとは・・・【1-12】

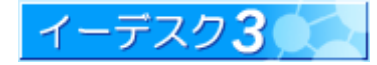

3-4 グループを移動したい

#### [グループの移動]

グループを移動するには、「グループ移動」を利用します。

- 1. [組織構成]-画面左の[組織の一覧表示](階層表示)で、移動したいグループの名称をクリックします。
- 2. 表示された[組織構成:グループ情報]画面から[グループ管理]-[グループ移動]をクリックします。

| E-DESKAR                   |                                  | アドレス相                             | 2007/01/25 (Thu) |
|----------------------------|----------------------------------|-----------------------------------|------------------|
| 組織: E-DESK商事 💌             | ◎組織構成: グループ                      | 青報(技術部)                           | ▲ E-DESK商        |
| ユーザを表示する<br>検索             | グループ名 技術部<br>メモ                  |                                   |                  |
| L-DESK商事                   | 「前国ユーザー数 3名                      |                                   |                  |
| □ 樂 取締役会<br>技術部            | グループメンバー 🙎 <u>柏 市太</u><br>🔉 伊能 忠 | <u>郎(管理者)</u><br><u>花島かま</u><br>敬 | 55_              |
| 業社外バートナー                   | グループ管理                           |                                   |                  |
| → <u>総務·経理部</u><br>中-金 営業部 | 下位グループ作成                         | このグループに下位グルー                      | ブを作成します。         |
| ⊕ 🌋 所属グループなし               | <b>グループ情報変更</b><br>を変更します。       | グループ名などの修正や、                      | グルーブメンバー/管理者     |
|                            | グルーブ剤除                           | 技術部を削除します。                        |                  |
|                            | グループ移動                           | 技術部を移動します。                        |                  |

3.「グループ移動」画面が開きます。

[選択]ボタンより移動先を選び、[グループを移動する]ボタンを押します。

| ↑少里川                                  | 无继须)      | 選択      |            |        |  |
|---------------------------------------|-----------|---------|------------|--------|--|
| <b>梁</b> 約                            | ミアプロジェクト  |         |            |        |  |
| 12                                    |           |         | グループを移動する  | 移動を止める |  |
|                                       |           |         |            |        |  |
| ne Poi                                | int !     |         |            |        |  |
|                                       | 多動は、移動先のグ | ブループの管理 | 里者権限も必要になり | ます。    |  |
| ~ ~ ~ ~ ~ ~ ~ ~ ~ ~ ~ ~ ~ ~ ~ ~ ~ ~ ~ |           |         |            |        |  |
|                                       |           |         |            |        |  |

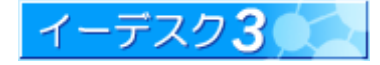

3-5 組織改変、人事異動などで、メンバーをグループから移動するには

[メンバーの移動]

メンバーをあるグループから別のグループに移動させるには、[グループ情報の変更]([3-2]グループメンバー/管理者の変更)を利用します。移動元と移動先の2つのグループで設定する必要があります。

1. 移動元のグループから対象者を削除します。

①[組織構成]から画面左の[組織の一覧表示](階層表示)で異動元のグループの名称をクリックします。
 ②表示された[組織構成:グループ情報]画面から[グループ管理]-[グループ情報変更]をクリックします。
 ③[グループ情報の修正]画面の[グループメンバー]から対象者を削除します。

2. 移動先のグループに対象者を追加します。

上記①で移動先のグループを選択し、以下同様の手順で、③で[グループメンバー]に対象者を追加します。

上記1.2.にはそれぞれ、当該グループのグループ管理者としての権限が必要です。

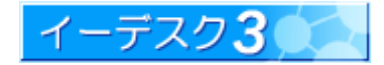

4. メールアドレス管理を利用する

4-1 イーデスク3のメール機能について

#### [イーデスク3のメール機能]

イーデスク3は、グループウェア機能だけでなく、メールに関する各種設定も充実しています。視覚的なインターフェ イスで、気軽にメールアドレスや、メーリングリスト(ML)が作成できます。

メールアドレスの作成・転送設定は「メールアドレス管理」機能を使います

E3 管理者かメール管理者であれば、メールアドレスの作成・パスワードの変更・メールの転送設定など、いつでも 気軽に行うことができます。「メンバー全員にメールアドレスを持たせたい」「転送設定を活用して携帯でも社内メールを 受け取りたい」「メールアドレスを変更したい」など、イーデスク3にログインしていれば、すぐに設定が可能です。 「メールアドレス管理」の詳細は次項以降を参照ください。

メーリングリスト(ML)の作成は「電子会議室」機能を使います

イーデスク3には、「電子会議室」という機能があります。これは、電子掲示板(BBS)として、メンバー同士の情報 共有や意見交換の場として使える機能です。電子会議室の機能のベースはメーリングリスト(ML)であり、掲示板 として書き込みをするだけでなく、メールで意見交換できる特性を持ち合わせています。

電子会議室を ML として活用することもできます。用途に応じてさまざまな設定ができますから、広く意見を求める 公開窓口として、また利用者を限定した機密情報の交換の場としてなど、活用の場は広がります。

詳しくは「利用マニュアル『電子会議室』を利用する」を参照ください。

メールに関する注意事項

- ・作成するメールアドレス数は、転送メール、電子会議室(ML)含めて無制限です。
- ・メールアドレスのドメイン(「@」以降の文字)は、契約時に割り当てられた無料ドメイン(xxxxxedeskjp)、独自ドメイン いずれも利用できます。独自ドメインを利用する際は、オプション(有償)契約が必要となります。
- ・メール1通あたりの大きさは 30MB までに制限されています。添付ファイルで容量の大きいものを送付される 場合はご注意ください。
- ・イーデスク3で取り扱うメールはすべてウィルス対策ソフトで監視しています(Clam AntiVirus http://www.clamav.net/)。しかしながらあらゆるウィルス対策同様、完全にウィルスの脅威から免れると断言できません。利用の際はお手持ちのパソコン側でもウィルス対策ソフトの導入を強くおすすめします。

#### One Point !

イーデスク3にログインするためのアカウントと、メールアドレス管理で設定できるメールアドレス (メールアカウント)に、関連性はありません。イーデスク3の契約アカウント数に関係なく、メール アドレスは無制限に発行ができます。また、メールアドレス増加によるオプション料金は発生しま せん。

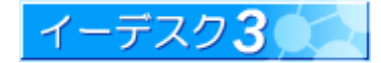

4-2「メールアドレス管理」の設定画面を開くには

#### [メールアドレス管理とは]

メールアドレス管理とは、メールアドレスの発行、削除、転送設定およびパスワード変更などを行います。 メールアドレス管理の画面は「組織構成」画面のいちばん下に表示されます。複数の組織に所属している場合は、 組織構成画面で「組織」欄を選択の上、「メールアドレス管理」をクリックしてください。

| 2-768875 | A.W. 1844-0 1464                      | am broad pice                          |
|----------|---------------------------------------|----------------------------------------|
|          | ホームページ F-DESX3                        | 3章 释式())[注1                            |
| A LOCKAR | 雨麗ユーザー数 15名                           |                                        |
|          | 10 日本市場                               | 大郎 目拍 市大郎                              |
|          | スケジュール管理者                             |                                        |
|          | 電子会議室管理者                              |                                        |
|          | アドレス戦管理者                              |                                        |
|          | · Tobolima                            |                                        |
|          | メール管理者                                |                                        |
|          |                                       |                                        |
|          | THOUGH I STOLE                        |                                        |
|          | 0.46 9277-00                          | 08                                     |
|          | 干燥机能                                  | 市和12-16-17                             |
|          | - InGIZ                               | F-HEA3F                                |
|          | · · · · · · · · · · · · · · · · · · · | FAX番号 04-7180-1132                     |
|          | and a second second                   | WINNERS DU                             |
|          | 和日期的管理                                |                                        |
|          | mai-y-h                               | 組織に防護しているユーワの一覧を表示します。                 |
|          | 制具体报文史                                | 組織名や所在地、E-DESK路事の管理者を交更します。            |
|          | 777711-92行                            | 師しいユーザーアカウントを発行し、E-DESK商事にユーザーを登録できます。 |
|          | 組織からユーザー除名                            | E-DESK簡単からユーザーを除名できます。                 |
|          | 機能管理書意更                               | E-DESの商業の機能管理者を変更します。                  |
|          |                                       |                                        |
|          | その他の記者                                |                                        |
|          | メールアドレス管理                             | F-DESK開業のメール701,25分岐できます。              |

4-3「メールアドレス管理」はだれが利用できますか?

#### [メールアドレス管理をするのは]

メールアドレス管理は以下のいずれかに当てはまるユーザーしか利用できません。

- ・E3 管理者<sup>※1</sup>・・・・・イーデスク3お申込時に管理者として登録された人、または E3 管理者によって新たに管理権限 を与えられた人
- ・メール管理者<sup>※2</sup>・・・・メールアドレス管理の権限を与えられた人。E3 管理者によって、[組織構成]-[機能管理者変更] の[メール管理者]欄より、管理者として追加できます。

参照→※1 E3 管理者を設定するには・・・【2-6】/※2メール管理者(機能管理者)を設定するには・・・【2-7】

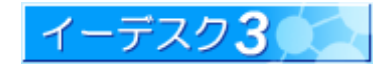

4-4 メールアドレス管理の画面の見方を教えてください

#### [メールアドレス管理画面の見方]

メールアドレス管理画面では、登録情報が一覧で表示されています。一覧はドメイン毎に表示され、「ドメイン選択」 欄より表示するドメインを選べます。登録情報の一覧は、「メールアカウント一覧」と「転送メールアドレス一覧」で それぞれ切り替えることができます。

「メールアカウント」と「転送メールアドレス」のちがいとは・・・・

双方ともメールアドレスを持っている点では同じです。しかし、メールボックス(メールサーバー上に受信したメール を置くための領域)があるか否かによって、その特性は異なります。イーデスク3では、機能のちがいを考慮し、 「メールアドレスを作成する」という同じ目的であっても、その用途に合わせ、「メールアカウント作成」「転送メール アドレス作成」と別々の作成画面を用意しています。

| 項目名                             | メールアカウント                                                                           | 転送メールアドレス                                                                    |
|---------------------------------|------------------------------------------------------------------------------------|------------------------------------------------------------------------------|
| 概要                              | 当該メールアドレス宛に来たメールは、<br>ー旦サーバー上のメールボックスに格納<br>されます。利用者はサーバーにアクセス<br>することでメールを受信できます。 | 当該メールアドレス宛に来たメールは、<br>サーバー上に保存されることなく転送先<br>に送信されます。利用者は転送先環境<br>でメールを受信します。 |
| メールアドレス<br>(xxxx@xxxx.edesk.jp) | あり                                                                                 | あり                                                                           |
| メールボックス                         | あり<br>(サーバーのディスク容量が必要)                                                             | なし<br>(サーバーのディスク容量は不要)                                                       |
| アカウント・パスワード<br>(サーバー接続用)        | あり                                                                                 | なし                                                                           |
| 転送先の設定                          | (必要に応じて)可能                                                                         | あり                                                                           |
| 用途の例                            | 個人用メールアドレスなど(個々のプライ<br>バシーが守られる必要のあるもの)                                            | 部署の代表メールアドレス(転送先に<br>部のメンバーを指定すれば、顧客からの<br>連絡がメンバー全員に届く利点あり)                 |
| 備考                              | メールボックスがあり、かつ転送設定も<br>可能です。例えば会社のメールアドレス<br>の付加設定として携帯に転送ということ<br>も実現できます。         | イーデスク3の電子会議室に登録されて<br>いる投稿用メールアドレスは「転送メー<br>ルアドレス」欄に表示されます。                  |

#### [メールアカウントー覧画面の情報]

「メールアカウントー覧」画面では下記の情報が表示されています。

#### メールアドレス管理

🚠 E-DESK商事 株式会社1

| ドメイン選択: etest1.edeskip 🗸 | メールアカウントー                                                                              | 覧 [etest1.edesk.jp]                                                       | Ø                                                                                                    | 8                                                                                       | 9                                                                                                    | 0                                                                                                    |
|--------------------------|----------------------------------------------------------------------------------------|---------------------------------------------------------------------------|----------------------------------------------------------------------------------------------------|-----------------------------------------------------------------------------------------|----------------------------------------------------------------------------------------------------|----------------------------------------------------------------------------------------------------|
| メールデータ使用量:0.0 B          | ▲ <u>アカウント名</u>                                                                        | 転送先                                                                       | 使用容量                                                                                                 | 転送設定                                                                                    | パスワード変更                                                                                                   | 削除                                                                                                    |
|                          | kashiwa 🚯                                                                              | null@n                                                                    | 0.0 B                                                                                                | 転送設定                                                                                    | バスワード変更                                                                                                   | 削除                                                                                                    |
| メールアカウント一覧               | postmaster                                                                             | <b>W</b>                                                                  | 0.0 B                                                                                                | 転送設定                                                                                    | <u>パスワード変更</u>                                                                                            | 削除                                                                                                    |
| 転送メールアドレス一覧              |                                                                                        | 2件中1-2作                                                                   | 牛を表示                                                                                                 |                                                                                         |                                                                                                    |                                                                                                    |
| メールアカウント作成               |                                                                                        |                                                                           |                                                                                                    |                                                                                         |                                                                                                    |                                                                                                    |
|                          | ドメイン選択: etest1.edeskip 、<br>メールデータ使用量:0.0 B<br>メールアカウントー覧<br>転送メールアドレス一覧<br>メールアカウント作成 | ドメイン選択: [etest1.edeskip ]<br>メールデータ使用量:0.0 B<br>メールアカウントー覧<br>転送メールアドレス一覧 | ドメイン選択: [etest1.edeskip]<br>メールデータ使用量:0.0 B<br>メールアカウントー覧<br>転送メールアドレス一覧<br>メールアカウント作成<br>メールアカウント作成 | ドメイン選択: [etest1.edesk.jp]<br>メールデータ使用量:0.0 B<br>メールアカウントー覧<br>転送メールアドレス一覧<br>シールアカウント作成 | ドメイン選択: [etest1.edesk.jp] ⑦ ⑧<br>メールデータ使用量:0.0 B<br>メールアカウントー覧<br>転送メールアドレス一覧<br>メールアカウント作成<br>メールアカウント作成 | ドメイン選択: [etest1.edeskip] ⑦ ⑧ ⑨<br>メールアカウントー覧 [etest1.edeskip] ⑦ ⑧ ⑨<br>メールアカウントー覧<br>転送メールアドレス一覧<br>シールアカウント作成<br>WT.no.printer.edeskip] ⑦ ⑧ ⑨<br>メールアカウントー覧 [etest1.edeskip] ⑦ ⑧ ⑨<br>(1.0 B 転送設定 バスワード変更<br>0.0 B 転送設定 バスワード変更<br>2件中1-2件を表示 |

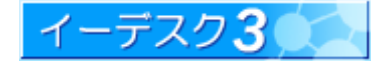

|    |                            | <u>\$</u>                                                                                                    |
|----|----------------------------|----------------------------------------------------------------------------------------------------|
|    | - 現日名                      | 注息只                                                                                                    |
| 1  | ドメイン選択                     | ドメイン(メールアドレスの「@」の後ろの文字列)を選択します。イーデスク3の無料<br>ドメインは必ず存在します。また有料オプションで契約した場合は、独自ドメインな<br>ど、契約数に応じてドメインが表示されます。                                                                                                    |
| 2  | メールデータ使用量                  | 当該ドメインにおいて、全メールアカウントの総使用容量を示します。                                                                                                    |
| 3  | メールアカウントー覧/<br>転送メールアドレスー覧 | メールアカウントー覧と転送メールアドレス一覧の表示切替を行うことができます。<br>黒字の方が、現状表示しているものを示します。                                                                                                    |
| 4  | メールアカウント作成/<br>転送メールアドレス作成 | 当欄よりメールアドレスの新規作成が行えます。転送だけの場合は「転送メール<br>アドレス作成」、それ以外は「メールアカウント作成」を選びます。                                                                                                    |
| 5  | アカウント名                     | アカウント名(メールアドレスの「@」の前)を表示します。表上部の「アカウント名」を<br>クリックすると情報が並び替えられます。「△」は昇順、「▽」は降順を示します。                                                                                                    |
| 6  | 転送先                        | 転送設定がある場合は転送先のメールアドレスがすべて表示されます。                                                                                                    |
| 7  | 使用容量                       | メールボックスの使用量が表示されます。表上部の「使用容量」をクリックすると、<br>表示されている情報が並び替えられます。「△」は昇順、「▽」は降順を示します。<br>メールが溜まっている人、またメールソフト側で「サーバーに残す」設定をしている人、<br>大きな添付ファイルを頻繁にやり取りしている人は容量が多くなる傾向がありま<br>す。イーデスク3の基本料金内での利用可能容量は 2GB です。著しく使用容量が<br>多い場合は、当欄で利用状況を確認するといいでしょう。 |
| 8  | 転送設定                       | 転送設定を変更したいアカウントの「転送設定」リンクをクリックすると設定画面が<br>表示されます。                                                                                                    |
| 9  | パスワード変更                    | パスワードを変更したいアカウントの「パスワード変更」リンクをクリックすると変更<br>画面が表示されます。                                                                                                    |
| 10 | 削除                         | 削除したいアカウントの「削除」リンクをクリックすると削除画面が表示されます。                                                                                                    |

「転送メールアドレス」画面では下記の情報が表示されています。

#### メールアドレス管理

🛔 E-DESK商事 株式会社1

|               | ▲ <u>アカウント名</u> | 転送先                           | 転送設定 | 削除 |
|---------------|-----------------|-------------------------------|------|----|
| メールアカウント一覧    | eigyo           | 電子会議室「営業部」で使用しています。           |      |    |
| 2 転送メールアドレス一覧 | etest1          | 電子会議室「広報だより」で使用しています。         |      |    |
|               | (4)             | kashiwa@xxxx.edesk.jp 🚯       | 6    | 0  |
| 3 メールアカウント作成  | tech            | yamada@xxxxx.edesk.jp         | 転送設定 | 削防 |
| 転送メールアドレス作成   |                 | natsume@xxxxx.edesk.jp        |      |    |
| 1             | test            | 電子会議室「技術部」で使用しています。           |      |    |
|               | test2           | 電子会議室「AT意見交換」で使用しています。        |      |    |
|               | test3           | 電子会議室「××プロジェクト管理チーム」で使用しています。 |      |    |
|               |                 | 6件中1-6件を表示                    |      | _  |

|   | 項目名                        | 注意点                                                                                                    |
|---|----------------------------|----------------------------------------------------------------------------------------------------|
| 1 | ドメイン選択                     | ドメイン(メールアドレスの「@」以降の文字列)を選択します。イーデスク3の無料ドメ<br>インは必ず存在します。また有料オプションで契約した場合は、独自ドメインなど、<br>契約数に応じてドメインが表示されます。 |
| 2 | メールアカウントー覧/<br>転送メールアドレス一覧 | メールアカウントー覧と転送メールアドレスー覧の表示切替を行うことができます。<br>黒字の方が、現状表示しているものを示します。                                           |
| 3 | メールアカウント作成/<br>転送メールアドレス作成 | メールアドレスの新規作成ができます。メールボックスが必要な場合は「メールアカ<br>ウント作成」、転送だけの場合「転送メールアドレス作成」を選択します。                               |
| 4 | アカウント名                     | アカウント名(メールアドレスの「@」の前)を表示します。表上部の「アカウント名」を<br>クリックすると情報が並び替えられます。「△」は昇順、「▽」は降順を示します。                        |
| 5 | 転送先                        | 転送設定がある場合は転送先のメールアドレスがすべて表示されます。                                                                           |
| 6 | 転送設定                       | 転送設定を変更したいアカウントの「転送設定」リンクをクリックすると設定画面が<br>表示されます。                                                          |
| 7 | 削除                         | 削除したいアカウントの「削除」リンクをクリックすると削除画面が表示されます。                                                                     |

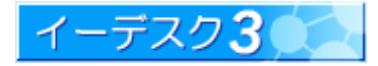

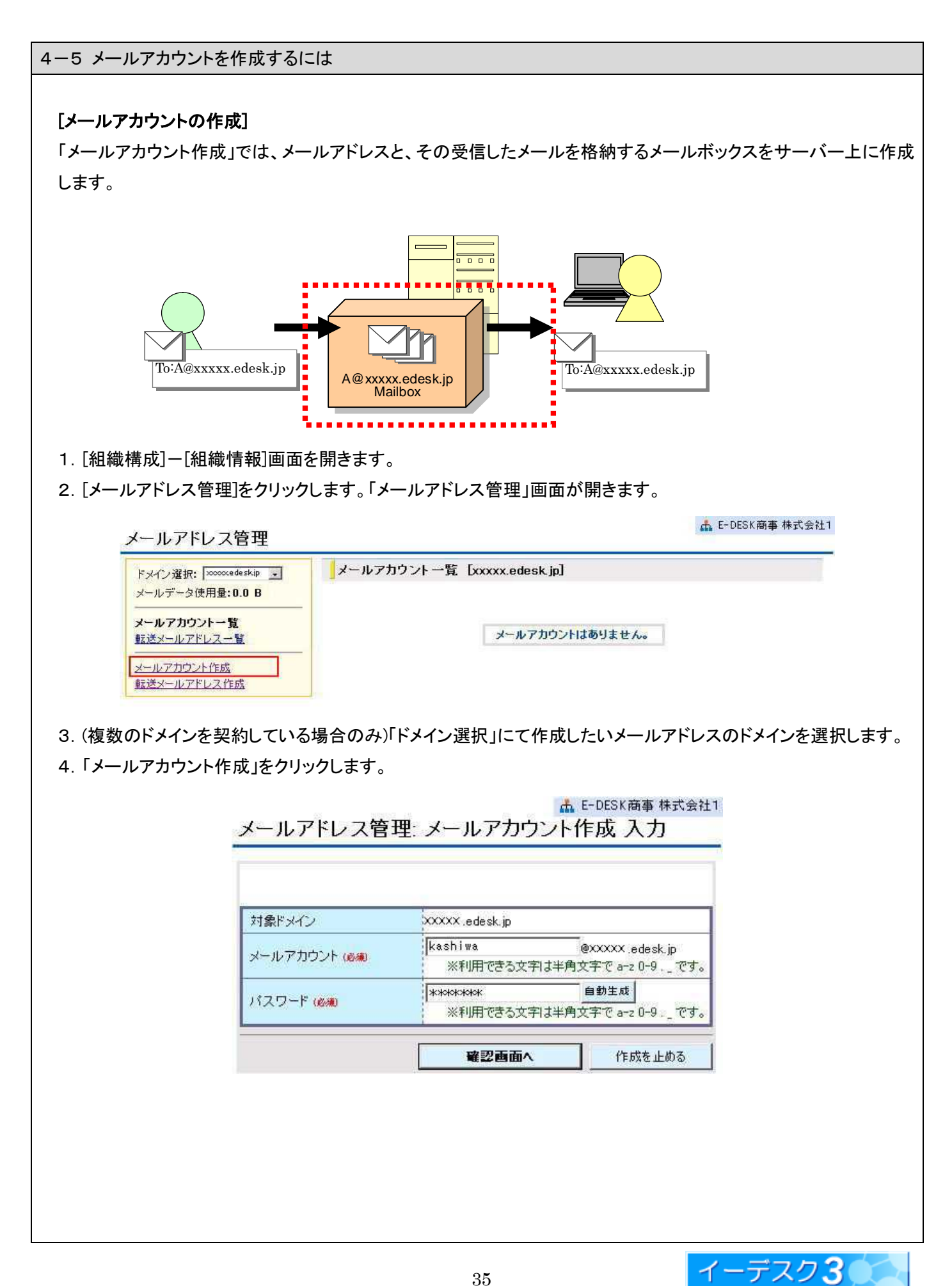

5. メールアカウントとパスワードはいずれも必須入力です。

パスワードは「自動生成」ボタンをクリックすれば、でたらめに羅列した8文字の値が自動で作成されます。セキュ リティ上、パスワードは本人に関わるキーワードや固有名詞は避け、自動生成されることをおすすめします。 ※ 当項の画面ではパスワード欄に「\*\*\*\*\*\*\*」と表示していますが、実際にはパスワードそのものの情報が

| 表示されて | います | 0 |
|-------|-----|---|
|       |     |   |

**One Point !** メールアカウントは、下記以外であれば自由に設定できます。 [システムで予約されているアカウント]・・・・<u>postmaster</u> <u>ssladmin</u> また、すでに登録されているアカウントの場合は、作成できない旨の表示がでますので 別のアカウントを入力してください。

「確認画面へ」ボタンで次に進みます。

6. 内容を確認の上、「作成する」ボタンをクリックします。

🚠 E-DESK商事 株式会社1

イーデスク3

メールアドレス管理:作成 確認

| メールアカウント | kashiwa@xxxxx.edesk.jp |  |  |
|----------|------------------------|--|--|
| バスワード    | ***                    |  |  |

7. 完了画面が表示されます。完了画面には、メールの設定情報が記載されています。この内容は、メールを利用 する際に必要な情報です。メールアドレスを作成した人は、必ずメモを取るか、メモ帳などに保存して利用者に 渡してください。とくに、パスワードの情報は、この画面以外どこにも表示されません。パスワードがわからなくなった ときは、パスワード変更以外に手段がありませんので、利用者はこの情報を大切に保管してください。

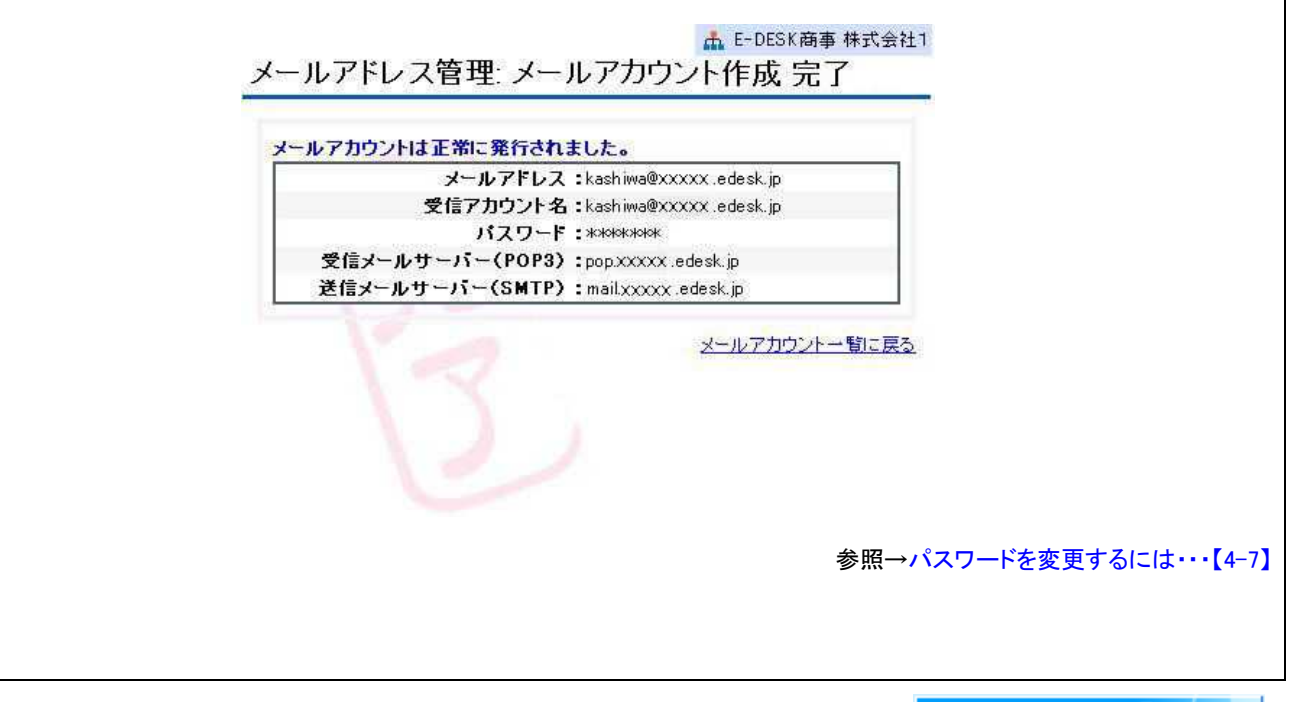

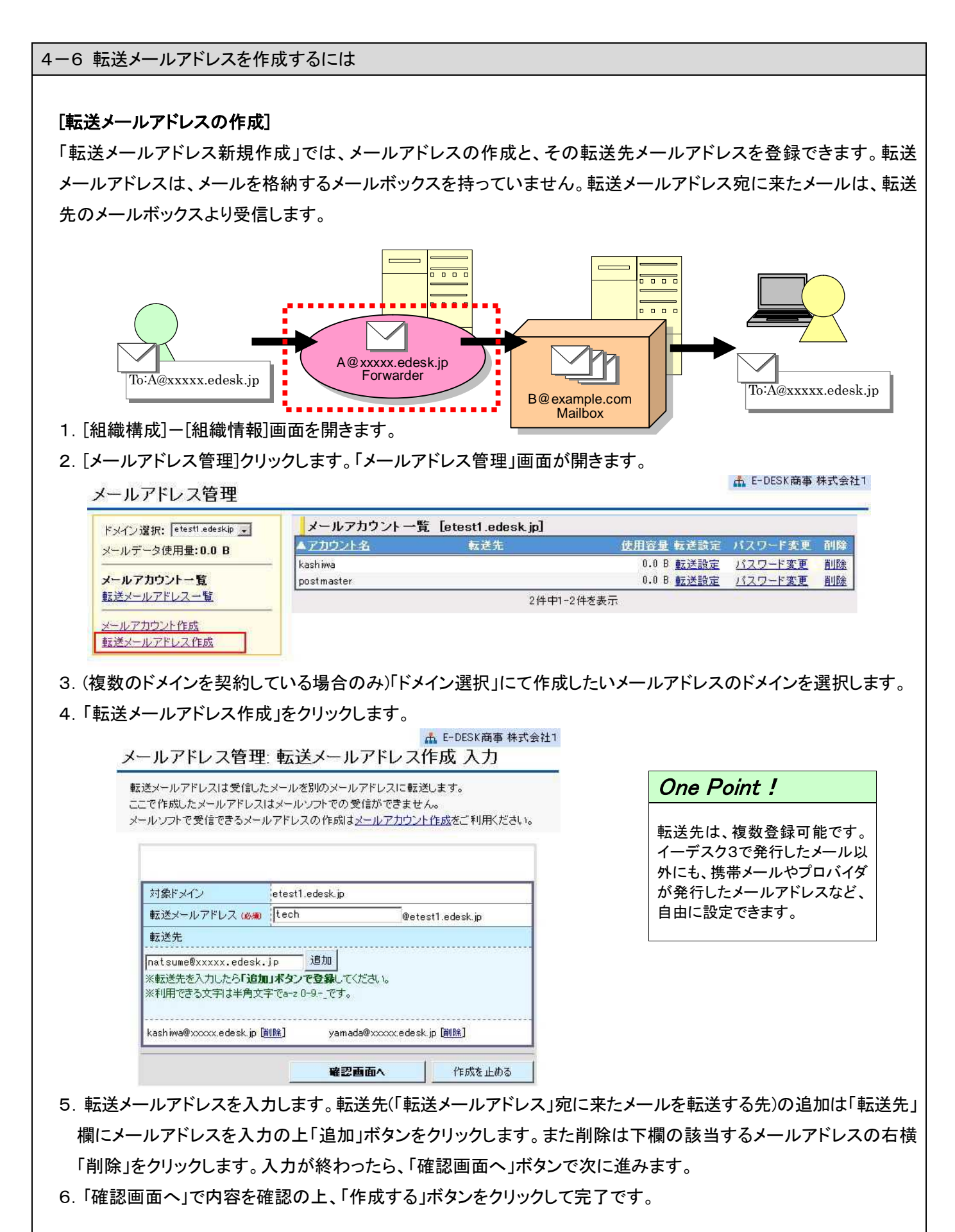

イーデスク3

| メールアカウントのパス                                                                                                    | フードの変更]                                                                   |                                                                                              |                                                          |                                         |
|----------------------------------------------------------------------------------------------------|---------------------------------------------------------------------------|----------------------------------------------------------------------------------------------|----------------------------------------------------------|-----------------------------------------|
| 1. [組織構成]-[組織情                                                                                                    | 報]画面を開きます                                                                 | +。                                                                                           |                                                          |                                         |
| 2. [メールアドレス管理]?                                                                                                    | フリックします。「メー                                                               | ールアドレス管理」画面が開                                                                                | <b>肩きます</b> 。                                            |                                         |
|                                                                                                    |                                                                           |                                                                                              |                                                          |                                         |
| メールアドレス管理                                                                                                    |                                                                           |                                                                                              |                                                          | ▲ E-DESK商事株式会社1                         |
| ドメイン選択: etest1.edeskip 。                                                                                                 | メールアカウ                                                                    | ント 一覧 [etest1.edesk.jp]                                                                      |                                                          |                                         |
| メールデータ使用量:0.0 B                                                                                                    | ▲アカウント名                                                                   | 転送先                                                                                          | <u>使用容量</u> 転送設定                                         | ミ パスワード変更 削除                            |
| メールアカウント一覧                                                                                                    | postmaster                                                                |                                                                                              | 0.0 B <u>転送設定</u><br>0.0 B <u>転送設定</u>                   | <u>バスワード変更</u><br><u> 川スワード変更</u><br>削除 |
| 20 9905 00 10                                                                                                    |                                                                           | 1                                                                                            | 但发表于                                                     |                                         |
| 転送メールアドレス一覧                                                                                                    |                                                                           | 2件中1-2                                                                                       | 11 23010                                                 |                                         |
| 転送メールアドレス一覧                                                                                                    | _                                                                         | 2件中1-2                                                                                       | n.c                                                      |                                         |
| 転送メールアドレス一覧<br>メールアカウント作成<br>転送メールアドレス作成<br>3. (複数のドメインを契約                                                               | している場合のみ                                                                  | 2件中1-2                                                                                       | <i>た</i> いメールアドレス                                        | くのドメインを選択します                            |
| <u>転送メールアドレス一覧</u><br>メールアカウント作成<br>転送メールアドレス作成<br>3. (複数のドメインを契約<br>4. 「メールアカウントー賢                                      | している場合のみ<br>この中、該当する<br>メールアドレス<br>パスワードを入力してく<br>メールアカウント                | 2件中1-2<br>A)「ドメイン選択」にて作成し<br>アカウントの「パスワード変<br>管理: パスワード変更<br>にたさい。                           | たいメールアドレス<br>更」をクリックします<br>E-DESK商事株式会社1<br>入力           | くのドメインを選択します<br><del>-</del> 。          |
| <ul> <li>転送メールアドレス一覧</li> <li>メールアカウント作成</li> <li>転送メールアドレス作成</li> <li>3. (複数のドメインを契約</li> <li>4. 「メールアカウントー覧</li> </ul> | している場合のみ<br>こ」の中、該当する<br>メールアドレス<br>パスワードを入力してく<br>メールアカウント               | 2件中1-2<br>4)「ドメイン選択」にて作成し<br>アカウントの「パスワード変<br>管理:パスワード変更<br>またさい。                            | たいメールアドレス<br>更」をクリックします<br>E-DESK商事株式会社1<br>入力           | くのドメインを選択します<br>-。                      |
| <u>転送メールアドレス一覧</u><br>メールアカウント作成<br>転送メールアドレス作成<br>3. (複数のドメインを契約<br>4. 「メールアカウントー賢                                      | している場合のみ<br>」の中、該当する<br>メールアドレス<br>パスワードを入力してく<br>メールアカウント<br>パスワード (6個)  | 2件中1-2<br>A)「ドメイン選択」にて作成し<br>アカウントの「パスワード変<br>管理:パスワード変更<br>にださい。                            | たいメールアドレス<br>更」をクリックします<br>E-DESK商事株式会社1<br>入力           | くのドメインを選択します<br>-。                      |
| <u>転送メールアドレス一覧</u><br>メ <u>ールアカウント作成</u><br>転送メ <u>ールアドレス作成</u><br>3. (複数のドメインを契約<br>4. 「メールアカウントー覧                      | している場合のみ<br>こ」の中、該当する<br>メールアドレス<br>パスワードを入力してく<br>メールアカウント<br>パスワード (必須) | 2件中1-2<br>4)「ドメイン選択」にて作成し<br>アカウントの「パスワード変<br>管理:パスワード変更<br>(たさい。<br>kashiwa@etest1.edesk.jp | たいメールアドレス<br>更」をクリックします<br>E-DESK商事株式会社1<br>入力<br>編集を止める | くのドメインを選択します<br>-。                      |

すめします。入力が終わったら、「確認画面へ」ボタンで次に進みます。 6. 内容を確認の上、「更新する」ボタンをクリックして完了です。

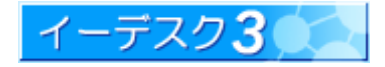

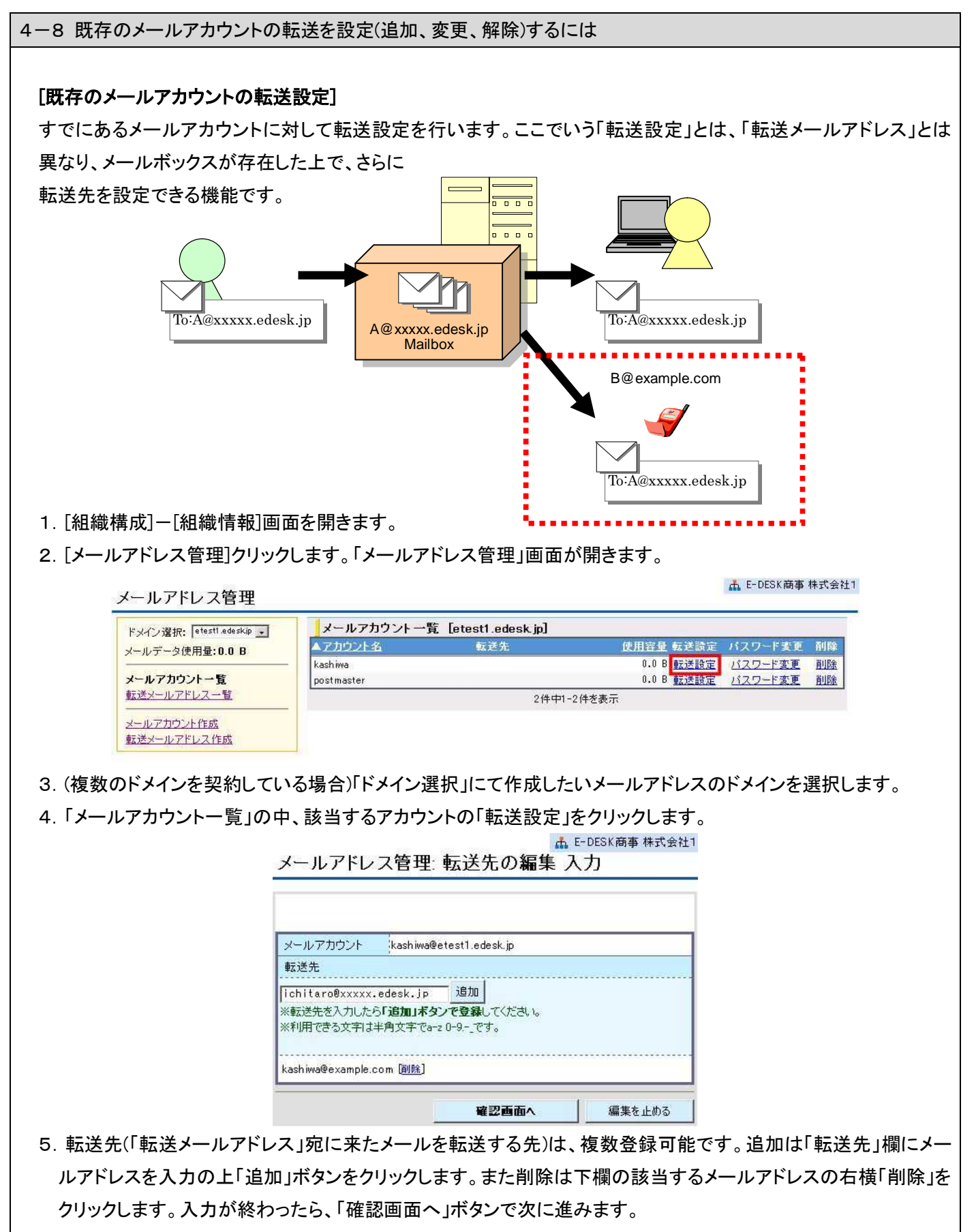

6. 内容を確認の上、「更新する」ボタンをクリックして完了です。

4-9 メールアドレスを削除するには [メールアドレスの削除] 1. [組織構成]-[組織情報]画面を開きます。 2. [メールアドレス管理]クリックします。「メールアドレス管理」画面が開きます。 L E-DESK商事 株式会社1 メールアドレス管理 メールアカウント 一覧 [etest1.edesk.jp] ドメイン選択: etest1.edeskip 🔸 ▲アカウント名 転送先 使用容量 転送設定 パスワード変更 削除 メールデータ使用量:0.0 B kashiwa 0.0 B 転送設定 バスワード変更 削除 0.0 B <u>転送設定</u> postmaster メールアカウントー管 バスワード変更 削除 転送メールアドレス一覧 2件中1-2件を表示 メールアカウント作成 転送メールアドレス作成 3. (複数のドメインを契約している場合)「ドメイン選択」にて作成したいメールアドレスのドメインを選択します。 4.「メールアカウントー覧」の中、該当するアカウントの「削除」をクリックします。 击 E-DESK商事株式会社1 メールアドレス管理:メールアカウント削除 確認 このメールアカウントを削除します。よろしいですか? メールアドレス kashiwa@etest1.edesk.jp メールボックス使用容量 0.0 B 転送先は登録されていません。 転送先 削除する 戻る 5. 内容を確認の上、「削除する」ボタンをクリックして完了です。 One Point ! 削除により、サーバー上に残っているすべての情報がなくなります。未受信のメールがある 場合や、削除後も当該メールアドレスにメールが来る可能性があるときは、削除ではなく 転送設定を検討するといいでしょう。

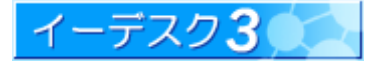

4-10 メールを送受信するには(メールソフトの設定)

#### [メールソフトの設定]

イーデスク3で発行したメールアドレスでメールを利用するには、メールソフト側の設定が必要です。設定に必要な 内容は、メールアドレス作成時の「完了」画面に表示されます。次の例では、メールソフトの Microsoft Outlook Experss を利用した際の設定例です。

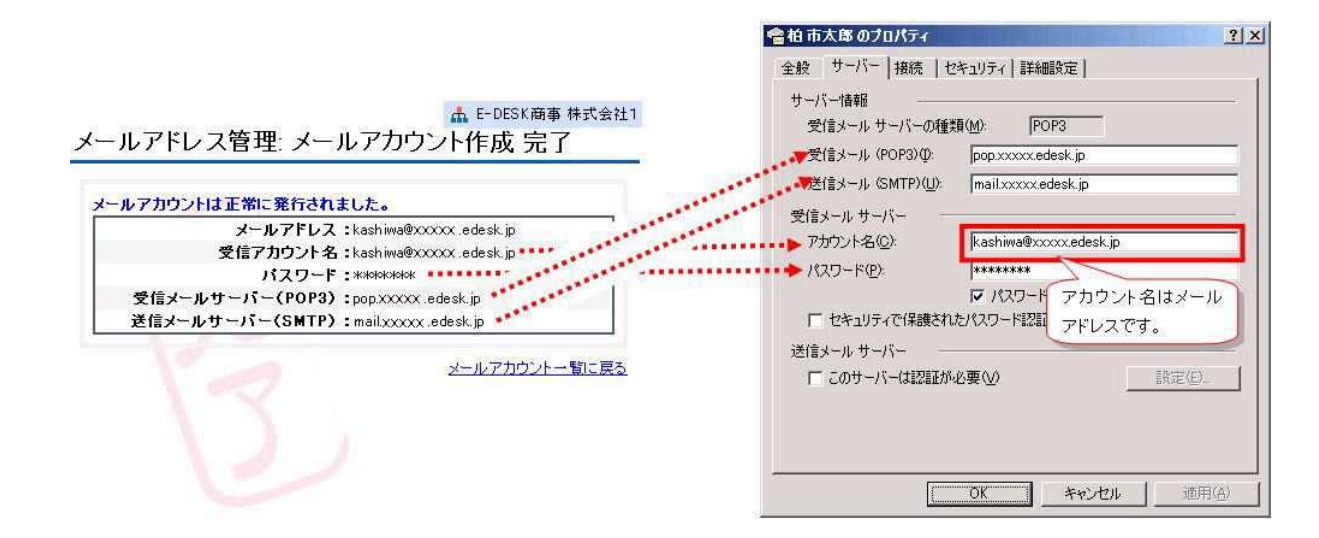

#### [メール送信エラー時の対策]

メールの送受信をテストした際、受信はできるものの、送信がエラーとなることがあります。その場合、送信メール サーバー (SMTP)のポート番号を既定値の「25」から「587」に変更することで解決します。この問題は、お客様の ご利用のプロバイダが、迷惑メール対策として「Outbound Port25 Blocking」を採用していると発生します。

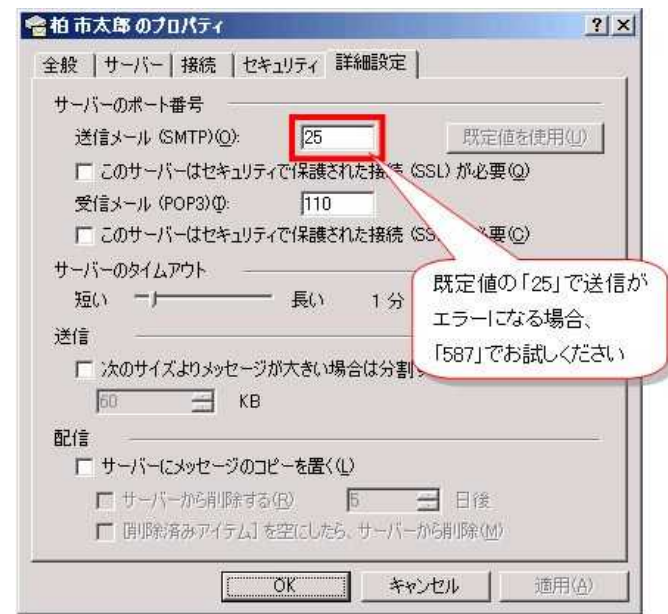

なお、イーデスク3の送信サーバーは POP before SMTP を採用しています。「POP before SMTP」とは、メール送信 の前にメール受信を行うことでユーザーを特定し、不正なメール送信を防ぐための技術です。一度受信を行うと、 数分間認証状態がサーバーに記憶され、送信メールを受け付ける状態になります。送信の際には必ず受信をしな ければならない点、ご注意ください。

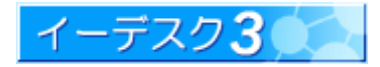

# 5. 補足

| -1「ユーザー情報」を                                                  | 変更したい                                     |                                       |                                                                                                    |
|--------------------------------------------------------------|-------------------------------------------|---------------------------------------|----------------------------------------------------------------------------------------------------|
|                                                              |                                           |                                       |                                                                                                    |
| ザ                                                            |                                           |                                       |                                                                                                    |
|                                                              | ビーはおいあまえをすナステレビズキナナ                       | -                                     |                                                                                                    |
|                                                              |                                           | 0                                     |                                                                                                    |
| -ザー情報を変更できる                                                  | のは、本人に限ります。                               |                                       |                                                                                                    |
|                                                              |                                           |                                       |                                                                                                    |
| メニューから、「設定」を                                                 | 選択します。「設定:選択」画面が開きます                      | F。                                    |                                                                                                    |
| /1-70-7                                                      |                                           | -                                     |                                                                                                    |
| E-DESK.                                                      |                                           | ۲ <b>۲ آ</b>                          |                                                                                                    |
| digoto TopPage                                               |                                           | (アイル管理 組織物                            | 2006/10/23 (Mon)                                                                                                  |
| 「ユーザー情報」をクリッ                                                 | クします。「ユーザー情報」画面が開きま                       | す。                                    |                                                                                                    |
| ◎設定: 選択                                                      |                                           |                                       |                                                                                                    |
| ユーザー情報                                                       | 公開したい自分の情報を設定できます。                        |                                       |                                                                                                    |
| アカウント変更                                                      | 本システムにログインするための「アカウント」を変更できます             |                                       |                                                                                                    |
| パスワード変更                                                      | 本システムにログインするための「バスワード」を変更できます。            | <br>22設定: ユーザ-                        |                                                                                                    |
| 画面表示                                                         | 本システムの画面の表示状態を好みに合わせて設定できます。              | 設定した情報は <u>組織構</u><br>電子会議室に寄せられ      | 或で閲覧することができます。<br>た投稿をメールソフトに配信するためには、メールアドレスの入                                                                   |
| 電子会議室メール配信                                                   | 電子会議室への投稿を配信するメールアドレスを設定できます。             | カが必要です。<br>。                          |                                                                                                    |
| スケジュール通知設定                                                   | 1日1回、当日のスケジュールを配信するメールアドレスを設定で            | TE Files                              | a the full                                                                                                    |
| ジョブ通知設定                                                      | ジョブリストが追加されたとき通知を受け取るメールアドレスの設            | 10 かな(Lam) 方<br>25 牛年月日 西             |                                                                                                    |
| 携帯版かんたんログイン設定                                                | 携帯からアカウントやバスワードを入力することなくログインでき            | 1111111111111111111111111111111111111 |                                                                                                    |
| Webフォルダ設定                                                    | ファイル管理のWebフォルダ機能を使用できるように設定します。           |                                       |                                                                                                    |
| アカウント統合                                                      | 複数のアカウントを統合します。                           | 00                                    |                                                                                                    |
|                                                              |                                           |                                       | No Image                                                                                                    |
|                                                              |                                           | 自己紹介 サポートのことなら                        | お任せください                                                                                                    |
| 個人情報を入力します                                                   |                                           | 会社情報                                  |                                                                                                    |
|                                                              | )<br>. I_                                 | 会社名                                   | イー・デスク株式会社                                                                                                    |
| 氏名」」かな」は必須項目で                                                | <u>'</u>                                  | 役職                                    | ユーザーサポート<br>= 027,0005                                                                                            |
|                                                              |                                           | 所在地                                   | - 〒第県柏市柏2 - 6 - 1 7                                                                                               |
| 入力が終了したら「設す                                                  | まする]ボタンを押して完了です。                          | 電話番号                                  | 04-7160-1750                                                                                                    |
|                                                              |                                           | 携带電話音号<br>FAX番号                       | 04-7160-1132                                                                                                    |
|                                                              |                                           | 会社メール                                 | at-info@edesk.co.jp<br>「非公開にする                                                                                    |
|                                                              |                                           | the start of                          | Mンコブ通知を受け取る<br>マスケジュール通知を受け取る                                                                                     |
|                                                              |                                           | 自宅情報                                  | proprie desk.co.jp                                                                                                |
|                                                              |                                           | 住所                                    | 〒 [277-0005<br>千葉県柏市柏40-1                                                                                         |
| One Point !                                                  |                                           | マンション名など<br>電話番号                      | 04-2222-2222                                                                                                    |
|                                                              |                                           | 携带電話番号<br>FAX番号                       | 090-3333-3333                                                                                                    |
|                                                              | (云杠・団14など)に所属し                            | FAX 曲方                                | testaccountBedesk.co.jp                                                                                           |
| 設定した情報は、同じ組織                                                 | -                                         |                                       |                                                                                                    |
| 設定した情報は、同じ組織<br>ている全員が閲覧可能です<br>複数の組織に転属してい                  |                                           | 自宅メール                                 | ロッチンス用につる<br>マジョブ通知を受け取る<br>アスケジュール通知を受け取る                                                                        |
| 設定した情報は、同じ組織<br>ている全員が閲覧可能です<br>複数の組織に所属してい<br>所属している全員が、同じ# | て。<br>る場合、それらの組織に<br>青報を見ることができます。        | 自宅メール                                 | ーキム雨に300<br>厚くする通知を受け取る<br>厚スケジュール通知を受け取る<br>は710017500eccocomo.ne.jp<br>日ま公開にする                                  |
| 設定した情報は、同じ組織<br>ている全員が閲覧可能です<br>複数の組織に所属してい<br>所属している全員が、同じ  | -。<br>-。<br>・る場合、それらの組織に<br>青報を見ることができます。 | 自宅メール                                 | - サビル前により<br>アション高級に受け取る<br>ドネングシール通知を受け取る<br>1191001708(Procemone.jp<br>「非ど前にする<br>アション通知に受け取る<br>アションコール通知を受け取る |

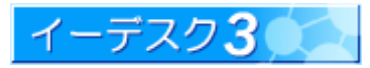

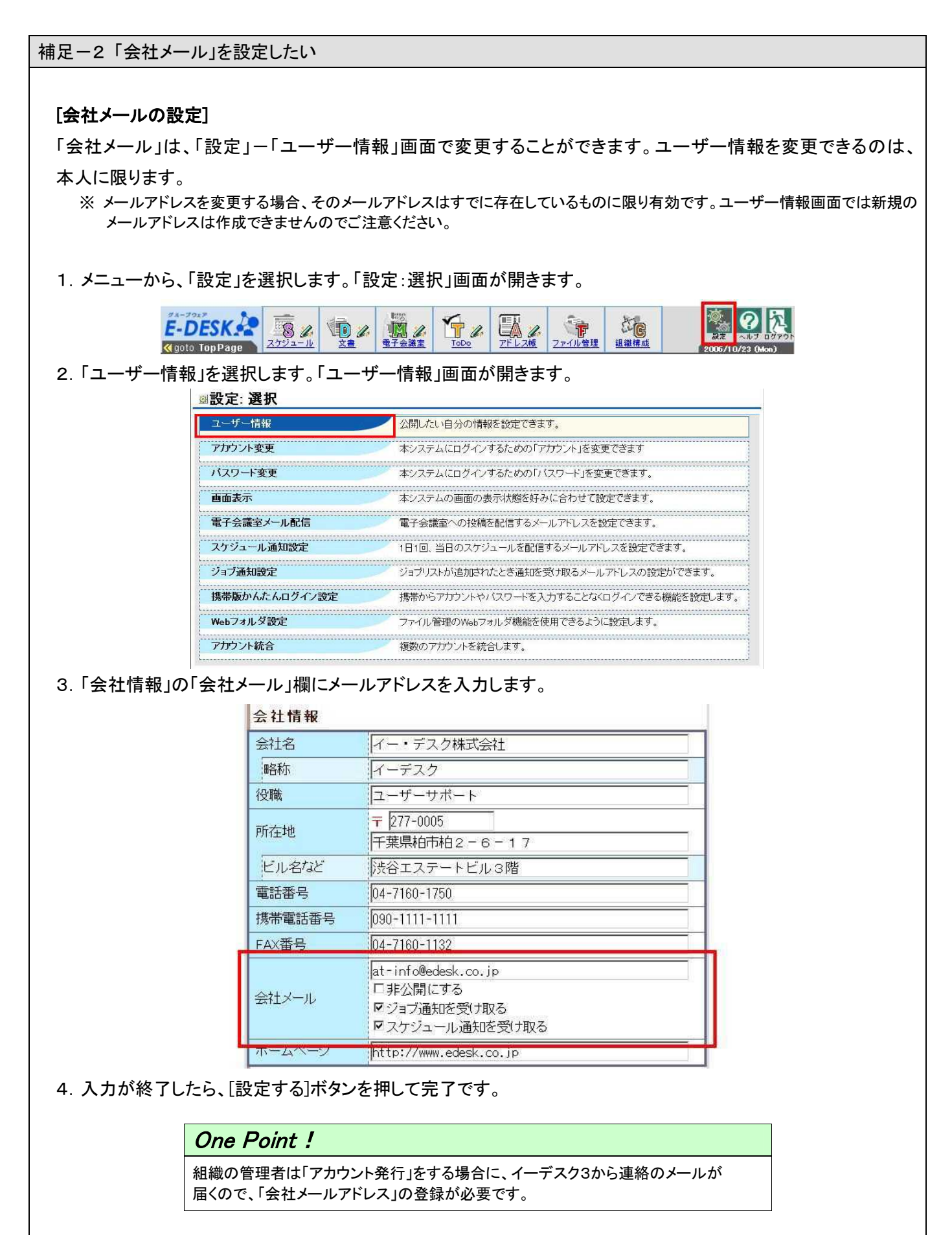

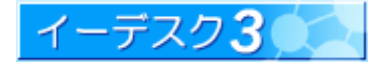

## イーデスク3利用マニュアル – 「組織構成」を利用する –

# 6. 索引

| 5                                          |
|--------------------------------------------|
| 58741                                      |
| Α                                          |
| account.xls                                |
| E                                          |
| E3 管理者5, 6, 10, 12, 16, 21, 22, 23, 31, 32 |
| E3 管理者の設定21, 22                            |
| Μ                                          |

# う

| ウィルス対策ソフト |
|-----------|
|-----------|

# え

| エラー                | . 18, 24, 41 |
|--------------------|--------------|
| エラー表示例(アカウントー括発行時) | 18           |

# お

多くのアカウントを一括で発行する場合......14

# か

| 下位グループ    | 11 |
|-----------|----|
| 下位グループ作成  |    |
| 会社情報      | 43 |
| 会社メール     |    |
| 会社メールアドレス |    |
| 管理者       |    |

# き

| 機能管理者 | .5, | 10, | 23, | 32 |
|-------|-----|-----|-----|----|
|-------|-----|-----|-----|----|

# <

| グループ移動   | 4, 10, 28, 29           |
|----------|-------------------------|
| グループ管理者  | 5, 26                   |
| グループ削除   |                         |
| グループ情報   | 4, 6, 7, 10, 25, 26, 27 |
| グループ情報変更 | 4, 10, 27               |
| グループメンバー | 4, 6, 25, 26, 27        |
| グループリーダー | 4                       |

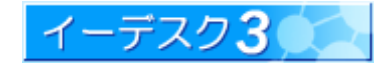

| Microsoft Outlook Experss41 |
|-----------------------------|
|-----------------------------|

## Ρ

| POP | Before | SMTP | 41 | 1 |
|-----|--------|------|----|---|
|     |        |      |    |   |

# Т

| template.xls | 17 |
|--------------|----|
| ToDo 管理者     | 23 |

# あ

| アカウントー括発行           | 20 |
|---------------------|----|
| アカウント発行             | 43 |
| アカウント発行入力エラー        | 24 |
| アカウント発行リスト          | 19 |
| アカウントリスト14,         | 17 |
| アカウントを1件ずつ作成する場合14, | 15 |
| アカウントを一括して発行する場合14, | 17 |
| アドレス帳管理者            | 23 |

### イーデスク3利用マニュアル - 「組織構成」を利用する -

# け

| 契約上限 | 20 |
|------|----|
| 検索機能 |    |

# C

# さ

| 最上位グループ | 11        |
|---------|-----------|
| サブネーム   | 4, 16, 24 |

# し

| 自動生成(パスワード)           | 36, 38 |
|-----------------------|--------|
| 自動送信チェックボックス(アカウント情報) | 15     |
| 絞り込む                  | 9      |
| 上位グループ・下位グループ         | 10, 11 |
| 上位グループ・下位グループ         | 25, 26 |
| 使用容量(メールボックス)         | 34     |
| 所在地の追加と削除             | 13     |
| 所属ユーザーー覧              | 9, 10  |

# す

# そ

| 組織からユーザー除名          | 10, 21                     |
|---------------------|----------------------------|
| 組織構成                | 4, 5, 6, 7, 32             |
| 組織構成の表示情報           | 6                          |
| 組織情報5, 6, 7, 8, 10, | 12, 13, 14, 21, 22, 23, 28 |
| 組織図                 |                            |
| 組織の一覧               | 7                          |

# た

ダウンロード(アカウント発行リスト).....19

# τ

| 電子会議室管理者  |                    | 23       |
|-----------|--------------------|----------|
| 転送先       |                    | , 37, 39 |
| 転送設定      | 23, 31, 32, 33, 34 | , 39, 40 |
| 転送メールアドレス |                    | , 37, 39 |

# لح

| 登録キー              |     |     |     |     |     |     | 4  |
|-------------------|-----|-----|-----|-----|-----|-----|----|
| ドメイン選択(メールアドレス管理) | 33, | 34, | 35, | 37, | 38, | 39, | 40 |

# は

| バージョン 2.6 | 4, 26          |
|-----------|----------------|
| バージョン 3.0 | 4              |
| パスワード変更   | 32, 34, 36, 38 |

# ふ

| ファイル管理管理者 |  |
|-----------|--|
|-----------|--|

# ほ

| ポー | ト番号 |  |
|----|-----|--|
|----|-----|--|

# め

| メーリングリスト(ML)の作成                 | 31           |
|---------------------------------|--------------|
| メールアカウントー覧33,34                 | , 38, 39, 40 |
| メールアカウント作成                      | . 33, 34, 35 |
| メールアドレス(メールアカウント)の削除            | 40           |
| メールアドレス管理23, 31, 32, 33, 35, 37 | , 38, 39, 40 |
| メールアドレス管理者                      | 23           |
| メール送信エラー時の対策                    | 41           |

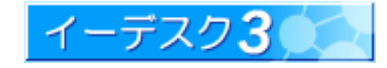

イーデスク3利用マニュアル - 「組織構成」を利用する -

| メールボックス | 33, | 34, | 35, | 37, | 39 |
|---------|-----|-----|-----|-----|----|
| メンバーの移動 |     |     |     |     | 30 |

## ゆ

| ユーザー情報          | 6, 8, 42, 43 |
|-----------------|--------------|
| ユーザーを表示する       | 8            |
| ユーザー登録(アカウント発行) | 14           |

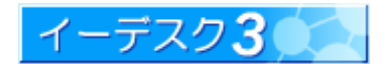